2021-11 GTUM-001 (Rev. 2)

# User's Manual

For Auto Ref-keratometer SINGLE LTL- P

Please read this manual carefully before using the device.

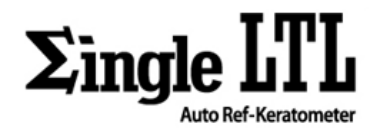

# CONTENTS

| 1. IMPORTANT NOTICE                              | 1 |
|--------------------------------------------------|---|
| 2. SAFETY INFORMATION                            | 2 |
| 3. MAINTENANCE INFORMATION                       | 4 |
| 3.1 USER MAINTENANCE                             | 4 |
| 3.2 WARRANTY REGULATION                          | 4 |
| 4. SAFETY                                        | 5 |
| 4.1 SAFETY REGULATION                            | 5 |
| 4.2 PROPER USE                                   | 6 |
| 4.3 PRODUCT CHARACTERISTICS                      | 7 |
| 5. DESCRIPTION OF COMPONENT                      | 8 |
| 6. COMPOSITION OF PARTS WHICH CONTCT THE PATIENT |   |
| 7. STANDARD ACCESSORIES                          |   |
| 8. LABELING REQUIREMENT                          |   |
| 8.1 MARKING PLATE                                |   |
| 8.2 INFORMATION LABEL                            |   |
| 9. PREPERATION TO OPERATING                      |   |
| 9.1 PREPERATION                                  |   |
| 9.2 RECOVERY FROM POWER SAVE STATUS              |   |
| 10. OPERATION OF TOUCH PANEL                     |   |
| 11. GENERAL OPERATION                            |   |
| 11.1 PREPARATION BEFORE MEASUREMENT              |   |

USER'S MANUAL

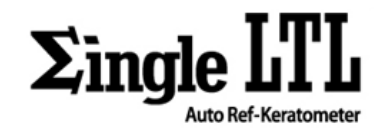

| 11.2 REF MEASUREMENT                                   | 23 |
|--------------------------------------------------------|----|
| 11.3 KER MEASUREMENT                                   |    |
| 11.4 R/K MEASUREMENT                                   |    |
| 11.5 DISPLAYING MEASUREMENT DATA                       | 40 |
| 12. ADDITIONAL OPERATION                               |    |
| 12.1 SELECTING THE ADDITIONAL MEASUREMENT              |    |
| 12.2 OPERATION                                         |    |
| 13. AFTER USE                                          |    |
| 14. SETTING ON THE MANU SCREEN                         | 54 |
| 15. MAINTENANCE                                        | 54 |
| 15.1 DAILY CHECKUP                                     | 54 |
| 16. TROUBLESHOOTING                                    | 55 |
| 17. SPECIFICATIONS AND PERFORMANCE                     | 56 |
| 18. GENERAL INFORMATION ON USAGE                       | 57 |
| 18.1 INTENDED USER PROFILE                             | 57 |
| 18.2 ENVIRONMENTAL CONDITION OF USE                    | 57 |
| 18.3 STORAGE, USAGE PERIOD                             | 57 |
| 18.4 ENVIRONMENTAL CONDITIONS FOR PACKAGING IN STORAGE | 59 |
| 18.5 ELECTRIC RATING                                   | 59 |
| 18.6 PINS ARRANGEMENT FOR EXTERNAL INTERFACE           | 59 |

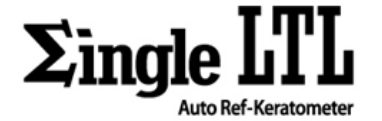

# **1. IMPORTANT NOTICE**

#### [Classification under the provision of 93/42/EEC(MDD)]

The SINGLE LTL is classified as Class Im device.

#### [Form of protection against electric shock]

The SINGLE LTL is classified as Class Im.

This product is always protected from electric shock when the power cord is connected between the product and wall outlet.

Class Im is a product in which the protection against electric shock does not rely on basic insulation only, but which includes an additional safety precaution in such a way that means are provided for the connection of the product to the protective (ground) conductor in the fixed wiring of the installation in such a way that accessible metal parts cannot become live in the event of a failure in the basic insulation. Use a power outlet which is equipped with a grounding terminal.

#### [Degree of protection against electric shock]

The SINGLE LTL is classified as a device with a TYPE B APPLIED PART.

#### [Degree of protection against ingress of liquids]

The SINGLE LTL is classified as IPX0.

#### [Degree of protection against flammability]

The SINGLE LTL is classified as a device not suitable to be used in a potentially flammable environment. Never use near flammable materials.

#### [Method(s) of sterilization or disinfection recommended by the manufacturer]

The forehead rest and chinrest should be wiped using a cloth dampened with soapy water as necessary.

#### [Mode of operation]

Classification of SINGLE LTL is continuous operation.

Electromagnetic waves discharged from mobile phones, radiotelegraphs, wireless toys can cause malfunction of this product. Please keep away any device that can influence this product.

It is a compulsory obligation to learn the operating manual thoroughly, before installation, use, repair, wash or adjustment of the auxiliary parts of this equipment. For user's safety, please use this equipment only after reading all the instructions included in this manual.

All the information in this manual has been checked out carefully and discerned as accurate one at the time of publication. However, G2 Optic Co., Ltd. takes no responsibilities of the results caused by default, omission, or misuse of it.

G2 Optic Co., Ltd. has rights to modify the product itself or specifications of the product without any prior notice, as well as rights not to renew that modification on this manual.

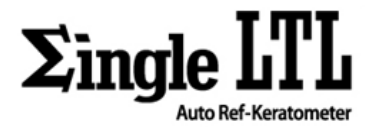

# 2. SAFETY INFORMATION

Accessory equipment connected to the analog and digital interfaces must be certified according to the respective IEC/EN standards (e.g. IEC/EN 60950 for data processing equipment and IEC/EN 60601-1 for medical equipment).

Furthermore all configurations shall comply with the system standard EN 60601-1-2:2007. Everybody who connects additional equipment to the signal input part or signal output part configures a medical system, and is therefore responsible that the system complies with the requirements of the system standard IEC 60601-1:2005+A1:2012.

If in doubt, consult the technical service department or your local representative.

# For EU Countries

The following mark, the name and address of the EU representative shows compliance of the instrument with Council Directive 93/42/EEC of 14 June 1993 as amended by Directive 2007/47/EC concerning medical instruments.

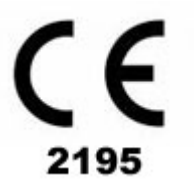

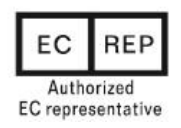

Medical Partner Sp z.o.o ul. 28 Czerwca 1956r. Nr 213/215 61-485 Poznań, Poland

# SYMBOLS FOR SAFETY

| No. | Symbol    | Description                                    | Reference                                                |
|-----|-----------|------------------------------------------------|----------------------------------------------------------|
| 1   | ×         | TYPE B APPLIED PART                            | IEC 60878-02-02                                          |
| 2   | (-)       | Protective earth (ground)                      | IEC 60417-5019                                           |
| 3   | $\langle$ | Alternating current                            | IEC 60417-5032                                           |
| 4   |           | "On" (power)                                   | IEC 60417-5007                                           |
| 5   | 0         | "Off" (power)                                  | IEC 60417-5008                                           |
| 6   | )<br>X    | Do not throw away with general household waste | WEEE<br>Wastes of electrical and<br>electronic equipment |
| 7   |           | General warning sign                           | ISO 7010-W001                                            |
| 8   |           | Warning: dangerous voltage                     | IEC 60878                                                |

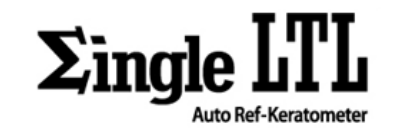

| 9  |                                                                                                    | Refer to instruction manual             | ISO 7010-M002    |
|----|----------------------------------------------------------------------------------------------------|-----------------------------------------|------------------|
| 10 |                                                                                                    | General mandatory action sign           | ISO 7010-M001    |
| 11 | $\oslash$                                                                                                    | General prohibition sign                | ISO 7010-P001    |
| 12 |                                                                                                    | Keep away from rain                     | ISO 7000-0626    |
| 13 | ِ<br>مرجع                                                                                                    | Use no hand hook                        | ISO 7000-0622    |
| 14 |                                                                                                    | Fragile; handle with care               | ISO 7000-0621    |
| 15 | ר בו בו ביינים ביינים ביינים ביינים ביינים ביינים ביינים ביינים ביינים ביינים ביינים ביינים ביינים ביינים ביינ<br>מינים ביינים ביינים ביינים ביינים ביינים ביינים ביינים ביינים ביינים ביינים ביינים ביינים ביינים ביינים ביינים ב | This way up                             | ISO 7000-0623    |
| 16 | HANDLE<br>WITH CARE                                                                                                    | Handle with care                        | IATA regulations |
| 17 |                                                                                                    | Stacking limit by number                | ISO 7000-2403    |
| 18 | EC REP                                                                                                    | Authorized representative in the EC     | EN 980-5.13      |
| 19 |                                                                                                    | Manufacturer                            | EN 980-5.12      |
| 20 | Serial Number                                                                                                    | Serial number                           | ISO 7000-2498    |
| 21 | i                                                                                                    | Operating instruction                   | ISO 7000-1641    |
| 22 | (2)                                                                                                    | Do not reuse                            | ISO 7000-1051    |
| 23 | $\sum_{1}$                                                                                                    | Sufficient for 1                        | ISO 7000-0518    |
| 24 | 10°C                                                                                                    | Temperature limit 10°C min. to 40°C max | ISO 7000-0632    |
| 25 | 10% R.H.                                                                                                    | Humidity limit 10% to 90% R.H.          | ISO 7000-2620    |
| 26 | 1060 hPa<br>800 hPa                                                                                                    | Air pressure limit 800hPa to 1060hPa    | ISO 7000-2621    |

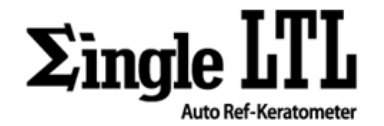

# **3. MAINTENANCE INFORMATION**

# **3.1 USER MAINTENANCE**

To maintain the safety and performance of the equipment, never attempt to repair it yourself. These tasks should be performed by an authorized service representative. Maintenance tasks that can be performed by the user are as follow; For details; follow instructions of user's manual

# **3.2 WARRANTY REGULATION**

The manufacturer, G2 Optic Co., Ltd. warrantees the end customer that the product will function properly, have no material or manufacturing flaws for 24 months from the date of purchase under the flowing conditions.

- In the case of valid complaints due to defects or a short delivery, manufacturer will make good its warranty by replacing the product free of charge or repairing it as necessary.
- All other claims of any kind are excluded, especially claims for damages. In case of delayed performance, gross negligence or criminal intent, this shall apply only if there are no compelling legal regulations to the contrary.
- The manufacturer is not liable for defects and their consequences that arise from natural wear, improper cleaning or servicing, the non-observance of instructions for use, servicing or connection, scale formation or corrosion, impurities in the air and water supply, or chemical or electrical influences that are unusual or impermissible according to the manufacturer's specifications.
- The warranty does not generally extend to lamps, glassware, rubber parts and the color fastness of plastic parts.
- No liability is assumed when defects or their consequences can arise from manipulations or changes to the product by the customer or a third party.
- Claims from this warranty can only be asserted when the "Statement of Delivery" has been sent to the manufacturer, and the original can be presented by the operator or user.

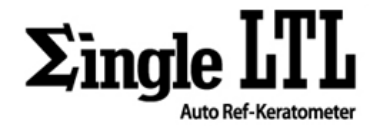

# 4. SAFETY

# 4.1 SAFETY REGULATION

The instrument SINGLE LTL as a medical instrument complies with the safety regulation EN 60601-1. Safety is everyone's obligation and responsibility. The safe use of this product is related to everyone such as installer, user, operator and equipment's manager. It must read and learn this user manual is compulsory before installation, using, cleaning, fixing or operation of this product or its accessories. Pay particular attention and be familiar with warning symbols about safety. If do not follow safety direction of this manual, you can get injured or accident when you operate this product. After read carefully and understand this manual, use this product.

This manual is in keep a place where you can find easily.

# 4.1.1 MEANING OF SYMBOLS

|          | WARNINGS                                                                               |
|----------|----------------------------------------------------------------------------------------|
|          | This is provided to alert the user to potential serious consequence (death, injury, or |
|          | side effect) to the patient or the user.                                               |
|          | CAUTION                                                                                |
|          | Also it is provided to alert the user to use special care necessary for the safe and   |
| ^        | effective use of the instrument. They may include actions to be taken to avoid         |
|          | effects on patients or users that may not be potentially life threatening or result in |
| <u> </u> | serious injury, but about which the user should be aware. Cautions are also            |
|          | provided to alert the user to adverse effects on this instrument of use or misuse      |
|          | and the care necessary to avoid such effects.                                          |
|          | This explains compulsory obligation before use or operation.                           |
|          | This explains overall prohibition about installation, operation and maintenance.       |
|          | Carelessness can cause considerable personnel and material loss.                       |
| NOTE     | This is provided additional information.                                               |

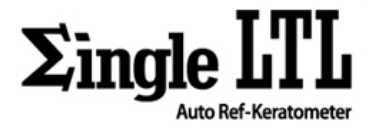

# 4.2 PROPER USE

The user must ensure that that the instrument works properly and is in a satisfactory condition before each use.

The instrument SINGLE LTL is intended only for use in the field of ophthalmology. It is impermissible to use the product for a purpose for which it was not intended.

"PROPER USE" includes following all the instructions for use and ensuring that all inspections and service tasks are performed.

Apply and meet the overarching guidelines and/or national laws, national regulations and the rules of technology for medical instruments applicable for startup and use of the product for the intended purpose.

The user must observe the following:

- Only use properly operating equipment.

- Protect himself/herself and third parties from danger.

- Avoid contamination from the product.

During use, the following national regulations must be observed:

- The applicable health and safety regulations.
- The applicable accident prevention regulations.

To ensure that product maintains their value and are always ready for use, they must be serviced once a year as recommended:

- The safety checks must be performed every year.

Repair and service of the product is authorized only to those who meet the requirements below:

- Technicians of authorized dealers specially trained by the manufacturer, G2 Optic Co., Ltd.

- The trained technicians of manufacturer's branches.

|             | INFORMATION ON ELECTROMAGNETIC COMPATIBILITY                                          |
|-------------|---------------------------------------------------------------------------------------|
|             | Based on EN 60601-1-2 concerning the electromagnetic compatibility of electro-        |
|             | medical instruments, we need to point out that:                                       |
| NOTE        | - medical electrical instruments are subject to special measures regarding            |
| NOTE        | electromagnetic compatibility and must be operated in accordance with G2              |
|             | Optic Co., Ltd. Assembly instructions;                                                |
|             | - portable and mobile high-frequency communications instruments can influence         |
|             | medical electronics.                                                                  |
|             | CAUTION                                                                               |
| Δ           | DAMAGE BY USING IMPROPER PARTS                                                        |
| <u>/!</u> \ | If parts from other suppliers, not manufacturer are used, it can influence quality of |
|             | the product.                                                                          |
|             | Use only the parts authorized by manufacturer, G2 Optic Co., Ltd.                     |

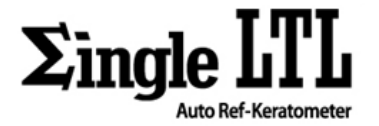

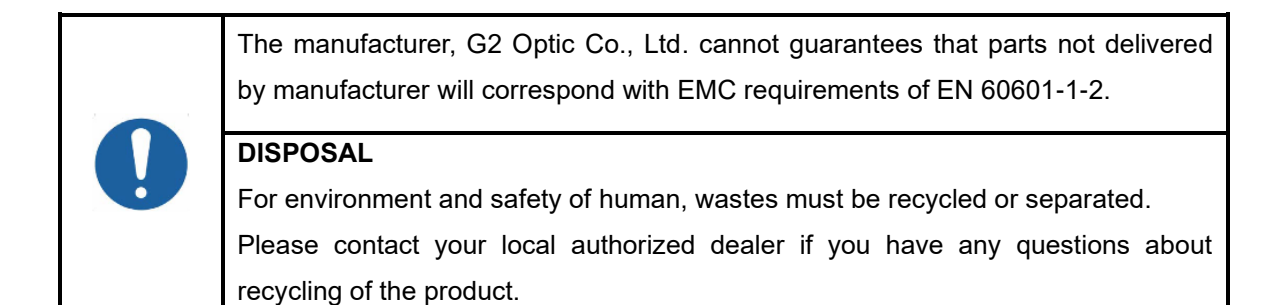

# 4.3 PRODUCT CHARACTERISTICS

The instrument projects the infrared dots of light onto the retina and the reflection of the dots are captured by a CCD camera.

# 4.3.1 REFRACTIVE MEASUREMENT (REF)

Internal computer analyzes the image and calculates the spherical, cylindrical and axial values.

# 4.3.2 KERATOMETRY MEASUREMENT (KER)

Internal computer analyzes the image and calculates the curvature radius, corneal astigmatic axis and the corneal refractive value.

|      | INTENDED USE                                                                                                    |
|------|----------------------------------------------------------------------------------------------------|
| NOTE | <ul> <li>The instrument SINGLE LTL is designed to measure the refraction, keratometry and peripheral keratometry of children and adults in the field of ophthalmology.</li> <li>The instrument may only be used by medical professionals.</li> </ul> |

USER MANUAL

GTUM-001 (REV. 2)

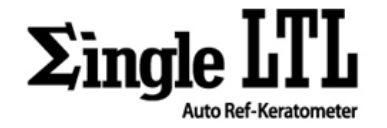

# **5.DESCRIPTION OF COMPONENT**

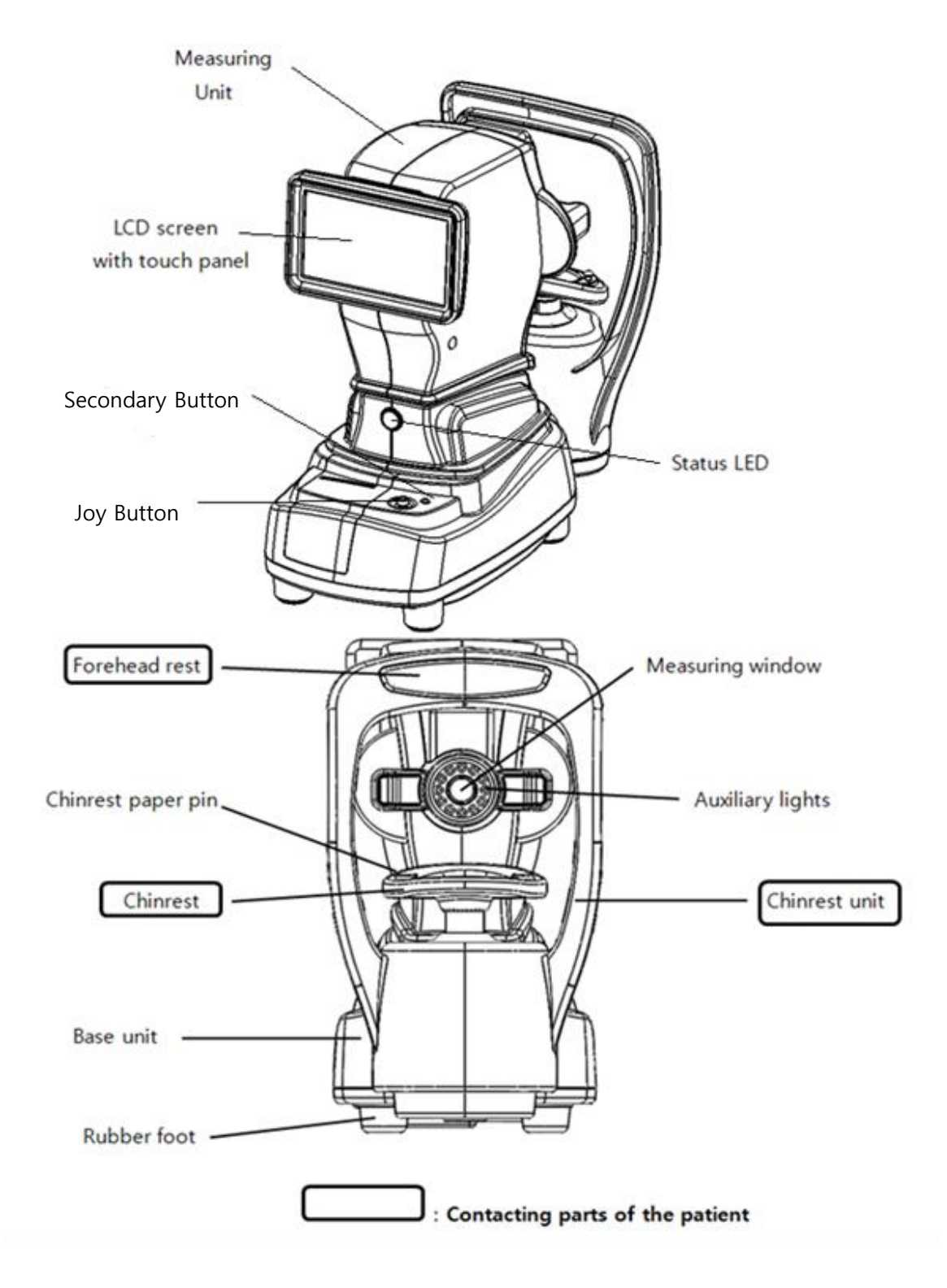

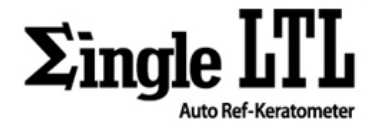

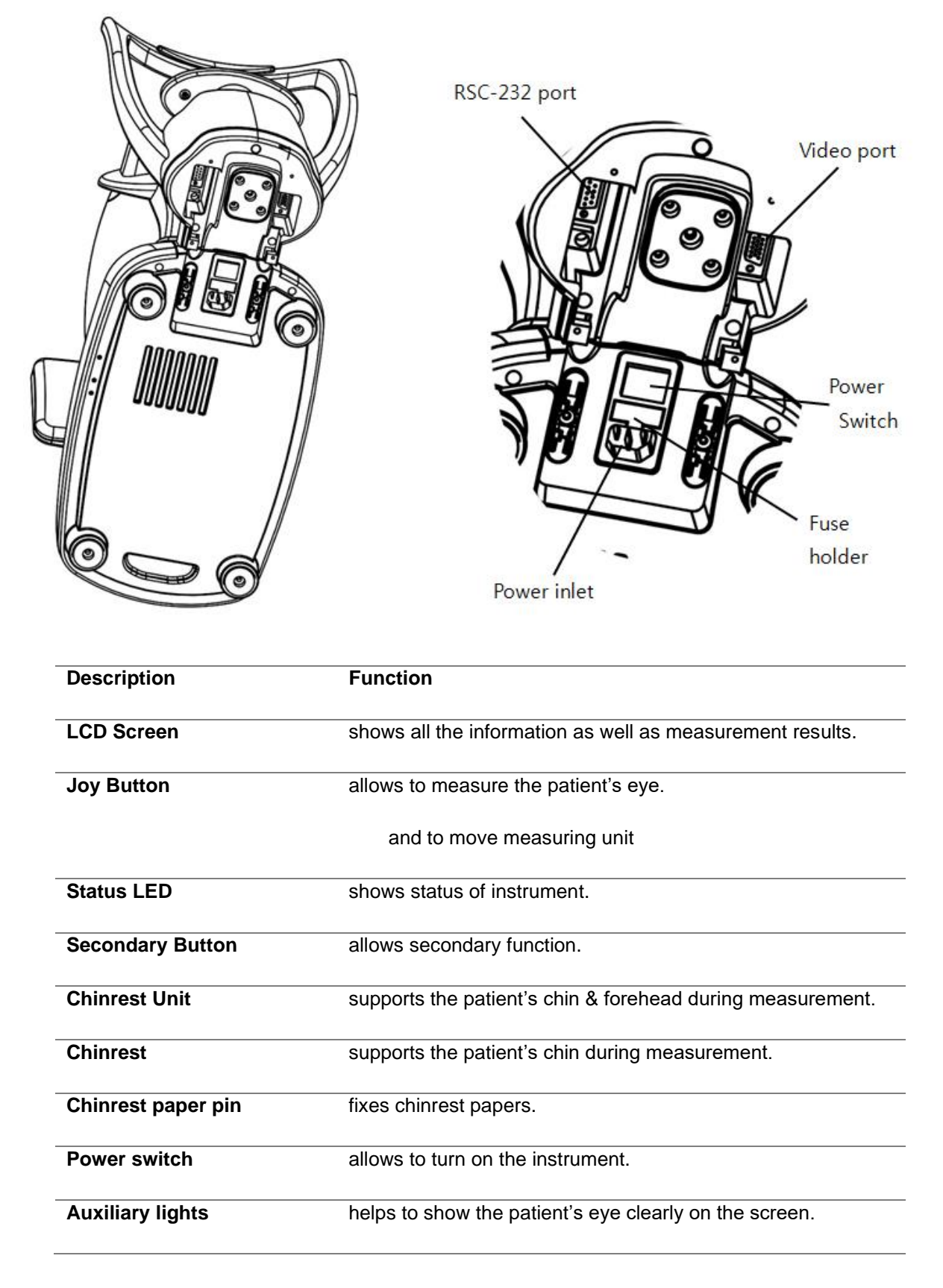

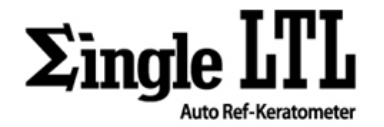

| Forehead rest    | supports the patient's head during measurement.                       |
|------------------|-----------------------------------------------------------------------|
| Measuring unit   | carries out to measure the patient's eye.                             |
| Base unit        | helps measuring unit to measure and supplies power to measuring unit. |
| Measuring window | shows accommodation target to the patient.                            |
| Rubber foot      | fixes body of instrument on the table.                                |
| Fuse Holder      | keeps safe condition in case of over-current.                         |
| Power Inlet      | supplies electric-power to body of instrument.                        |
| Video out        | allows to display on external monitor.                                |
| RSC-232Port      | allows to communicate with other electric devices.                    |

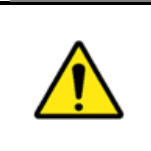

WARNINGS Insert a plastic cover on the unused interface ports such as RSC-232C & Video port external connectors to avoid damage due to water spills or humidity.

# 6. COMPOSITION OF PARTS WHICH CONTCT THE PATIENT

| Forehead rest | Silicon rubber                                                  |
|---------------|-----------------------------------------------------------------|
| Chinrest      | Silicon rubber                                                  |
| Chinrest unit | Non-flammable grade FV-0<br>Acrylonitrile Butadiene and Styrene |

# 7. STANDARD ACCESSORIES

The following accessories are standard. Make sure that all these items are included (quantity).

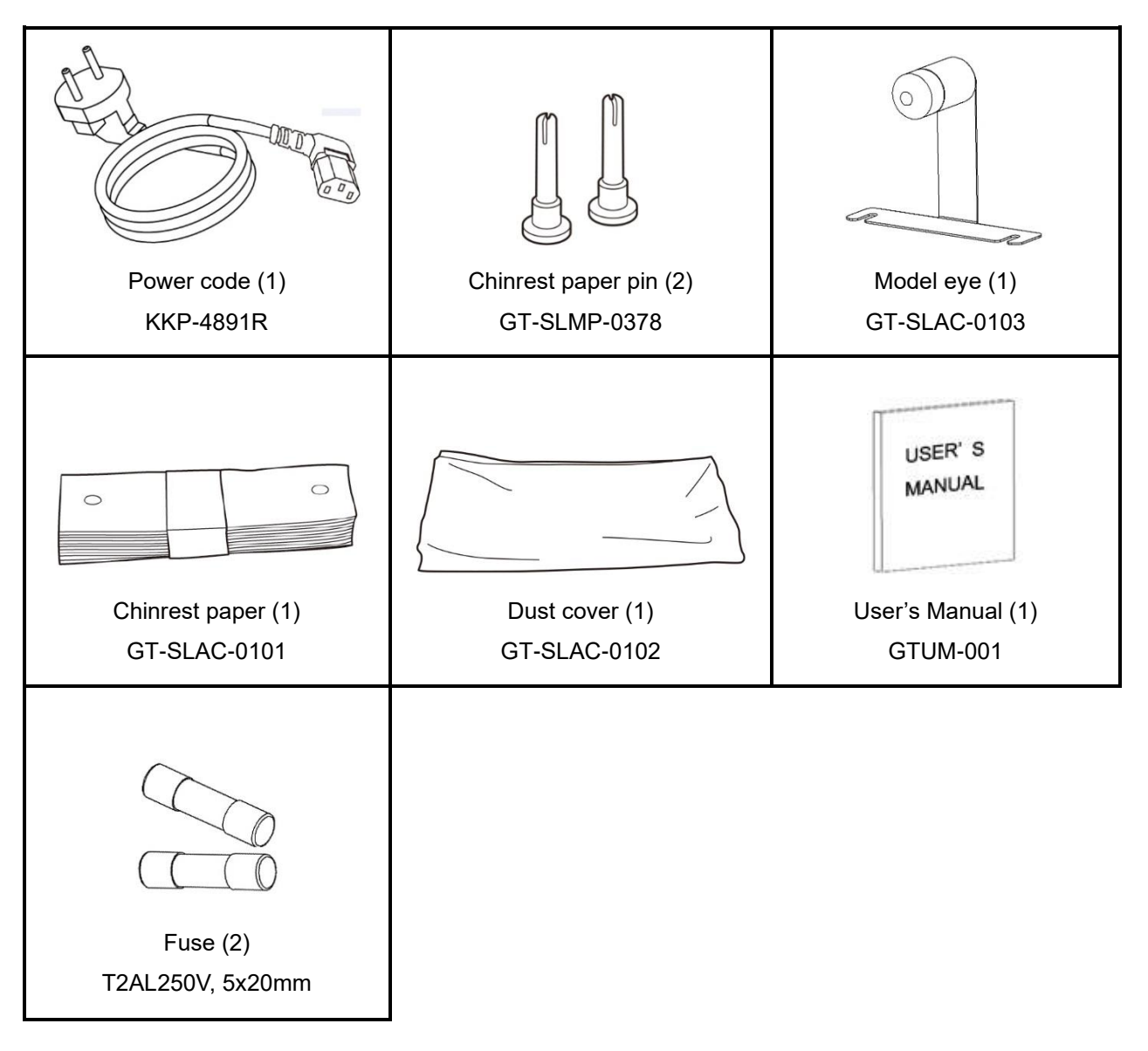

|           | Using non-genuine parts can cause equipment failure. The manufacturer, G2 Optic Co., Ltd. strongly recommends use of guaranteed parts from the manufacturer. |
|-----------|----------------------------------------------------------------------------------------------------|
| $\oslash$ | The model eye (GT-SLAC-0103) needs to be handled carefully due to potential scratching by tiny particles of dust and alteration from environmental factors.  |

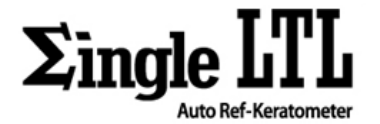

# 8. LABELING REQUIREMENT

# 8.1 MARKING PLATE

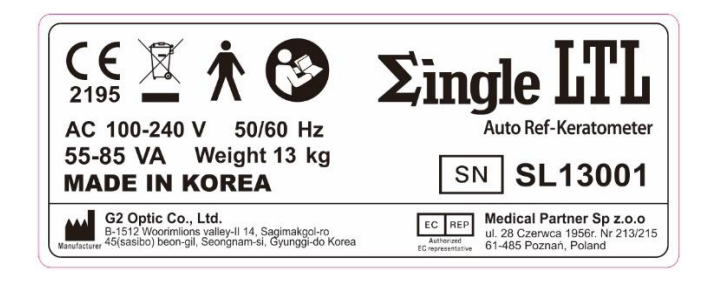

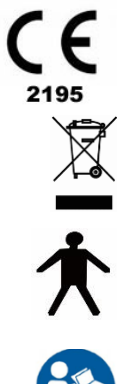

CE Mark by EC directive 93/42

Notice about waste disposal after use

**TYPE B APPLIED PART** 

Refer to instruction manual

**Single LTL** 

Product name

**Auto Ref-Keratometer** 

SN rial Numb

AC100-240V 50/60Hz

55-85 VA

Weight 13 kg

# **MADE IN KOREA**

G2 Optic Co., Ltd. B-1512 Woorimlions valley-II 14, Sagimakgol-ro 45beon-gil, Seongnam-si, Gyunggi-do Korea

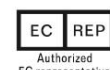

Medical Partner Sp z.o.o Authorized EC representative ul. 28 Czerwca 1956r. Nr 213/215 61-485 Poznań, Poland Functional name

Manufacturer's serial number

Power supply

Power consumption

Weight

Country of origin

Manufacturer's company name, address

Specified Authorized EC representative by manufacturer

Page 12 / 59

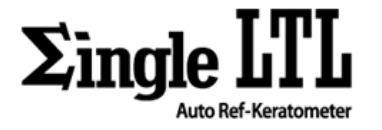

# 8.2 INFORMATION LABEL

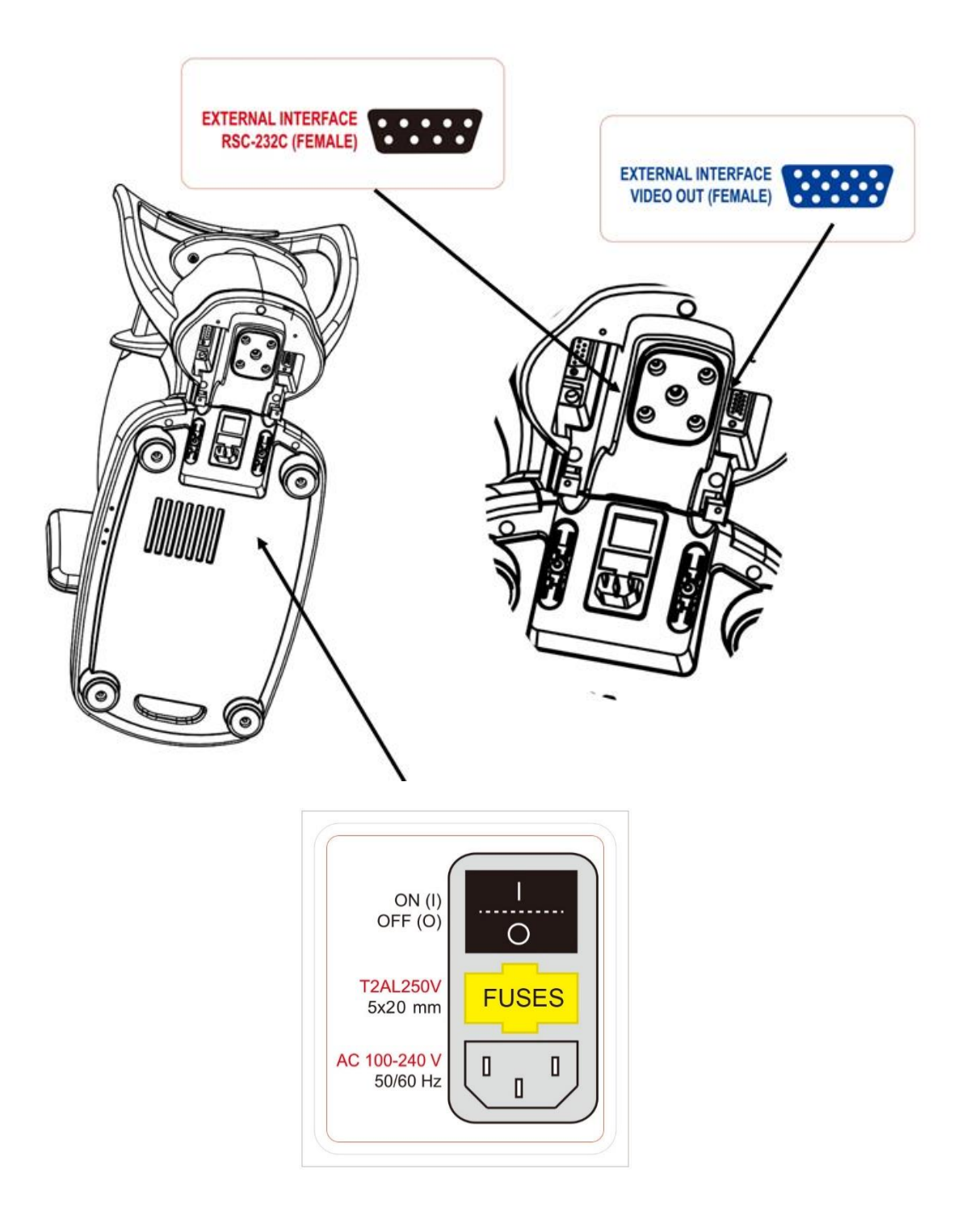

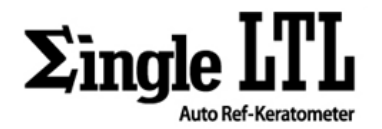

# 9. PREPERATION TO OPERATING

# 9.1 PREPERATION

# 9.1.1 INSTALLATION

|  | CAUTION                                                                                                    |
|--|----------------------------------------------------------------------------------------------------|
|  | To prevent damage and injuries, do not install the instrument on an uneven,<br>unsteady or sloped floor surface.               |
|  | When setting the instrument on the table, be careful not to injury the patient's fingers between the instrument and the table. |
|  | When moving the instrument, two people should lift the bottom side of the product.                                             |

- 1) Place the packing box with the instrument on the stable floor.
- 2) Cut plastic strings using safe scissors and remove the adhesive tape.

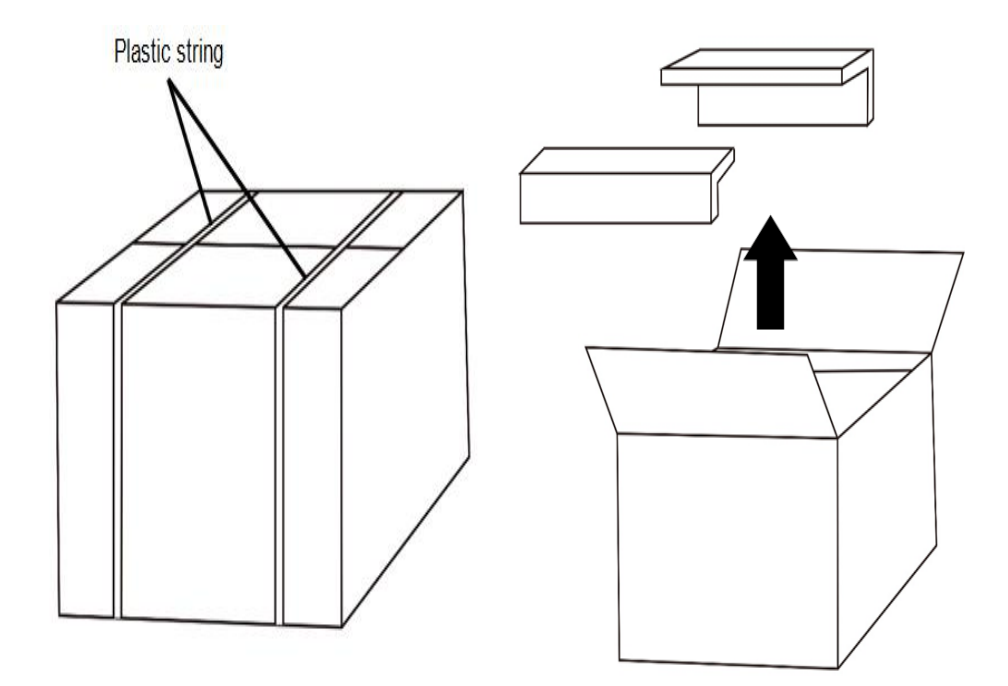

3) Open the box and take the inner box out of the box

4) Open the inner box and then remove PE forms on the instrument.

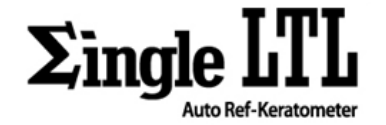

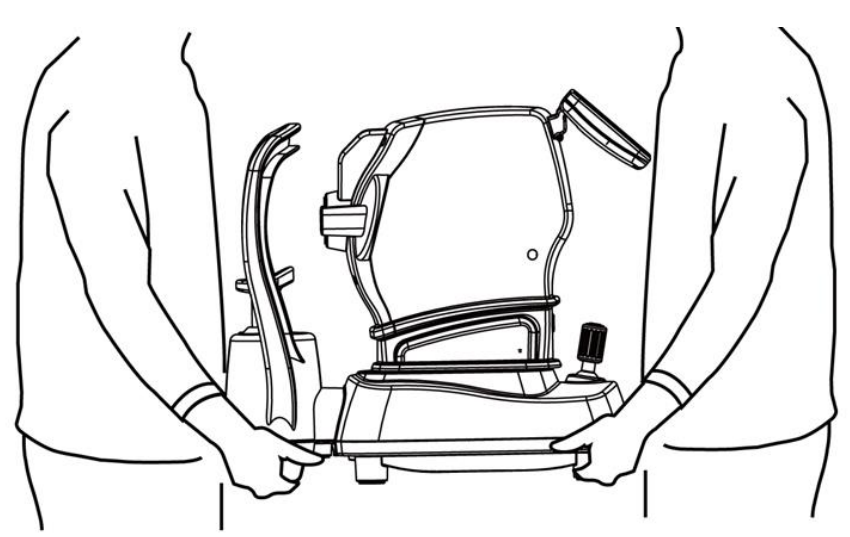

5) Take out the instrument of the box and hold the instrument as follows.

6) Place the instrument on the stable table as follow.

Distance between the instrument and wall outlet should be within 2 m.

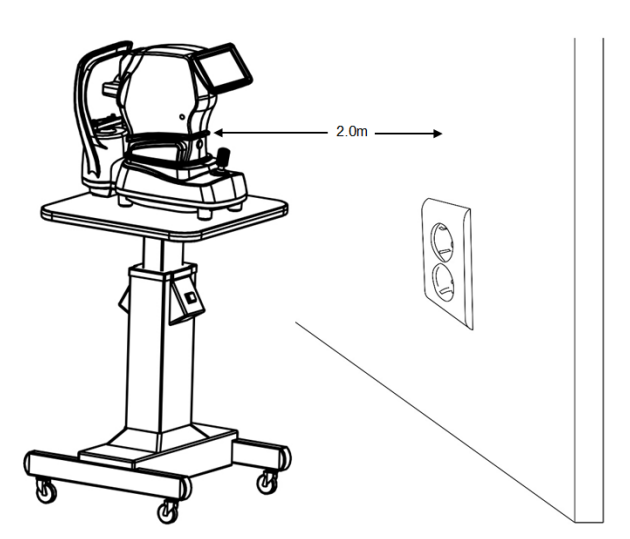

# 9.1.2 CONNECTING THE POWER

|             | WARNING                                                                                 |
|-------------|-----------------------------------------------------------------------------------------|
|             | Make sure that the power cord is connected to AC 3-pins socket equipped with grounding. |
|             | CAUTION                                                                                 |
| <u>∕!</u> ∖ | To avoid electric shocks, do not touch the power cord with wet hands.                   |

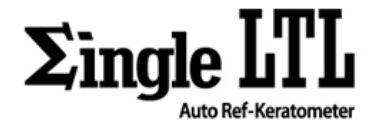

- 1) Make sure that the power switch at the bottom of the instrument is 'OFF' (O).
- 2) Connect the power cord to the power inlet.
- 3) Insert the power cord into the AC 3-pins socket.

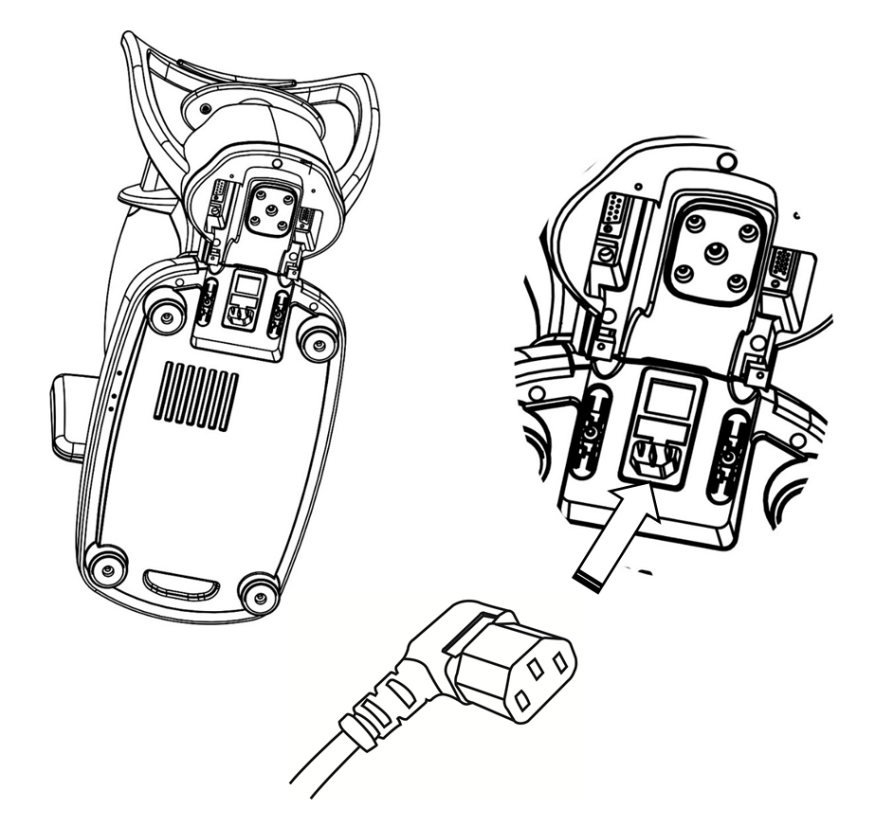

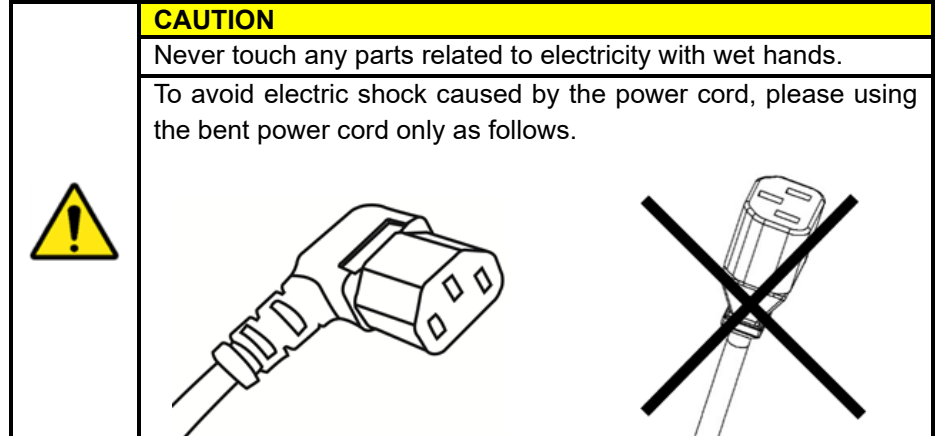

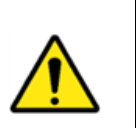

# WARNING

The power cord which is suitable for the policy and law of local country should be used.

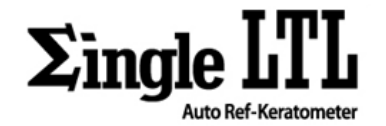

#### 9.1.3 CONNECTION OF EXTERNAL INTERFACE

|   | CAUTION                                                                            |
|---|------------------------------------------------------------------------------------|
| Â | To avoid electric shock, do not touch the external connection terminal and patient |
|   | at the same time.                                                                  |
|   | Never touch any parts related to electricity with wet hands.                       |

This instrument can be connected to the external monitor, external thermal printer, personal computer and other external device.

- 1) Connect the connection cable to the external interface port of the instrument.
- 2) Connect the other side of the connection cable to the external interface.

## 9.1.4 SETTING CHINREST PAPER

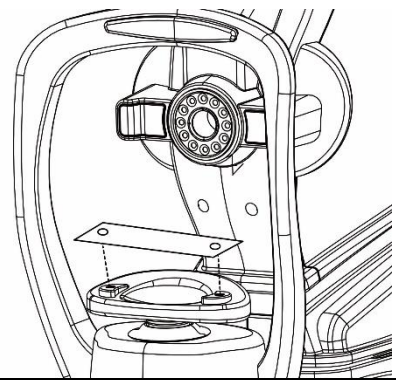

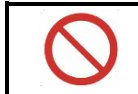

Never reuse the chinrest paper to prevent cross-contaminants that can cause skin disease.

# 9.2 RECOVERY FROM POWER SAVE STATUS

The instrument has power saving function for protecting electrical circuit and saving electricity. When the instrument is not operated during the setting time in MENU, the screen saver will be activated.

- 1) Touch the touch panel or operate the joystick.
- 2) After few seconds, the measurement screen is displayed and measurement can start.

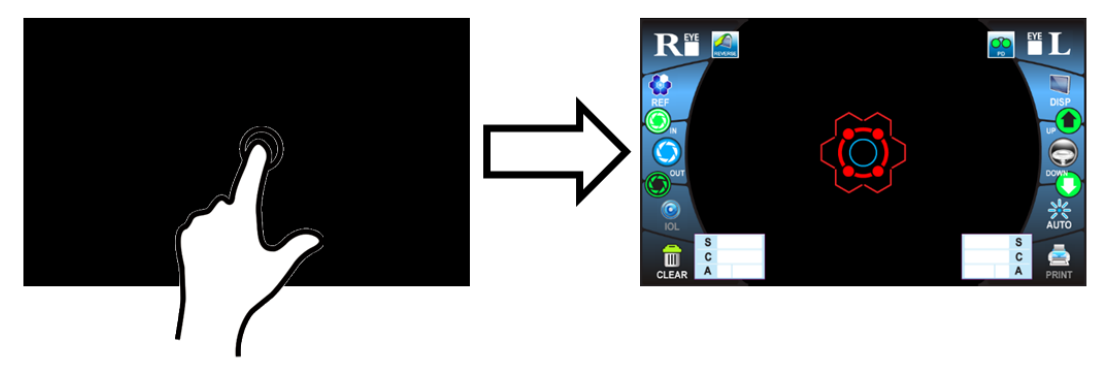

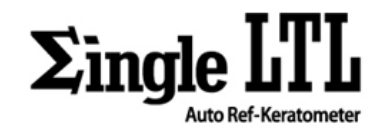

# **10. OPERATION OF TOUCH PANEL**

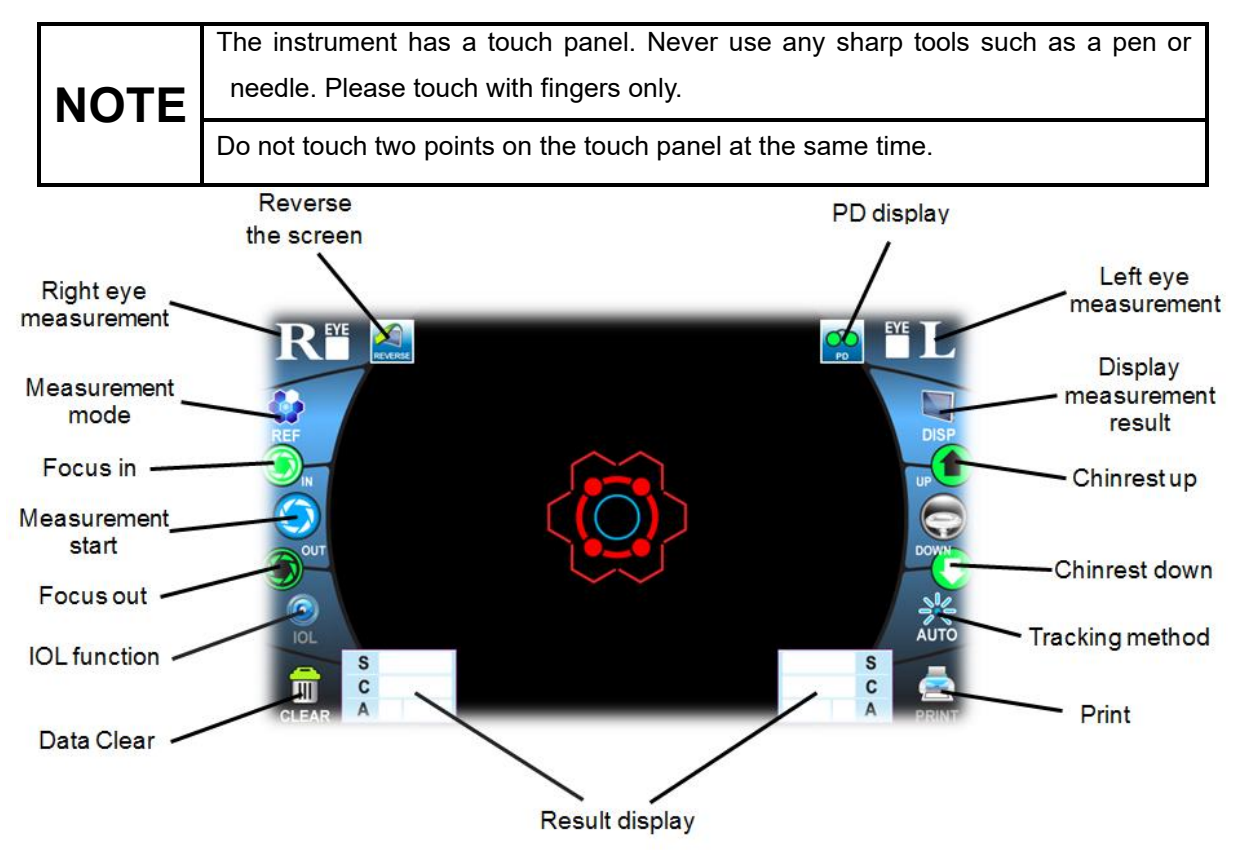

| lcon        | Function                                                                                         |
|-------------|--------------------------------------------------------------------------------------------------|
| REYE        | Measuring unit is moved horizontal position to right eye.                                        |
|             | Measuring unit is moved horizontal position to left eye.                                         |
| REVERSE     | Reserve the screen                                                                               |
|             | -Show general information of the instrument such as VD, STEP and CYL sign.                       |
|             | - In case of KER mode, INDEX, STEP and CYL sign are displayed.                                   |
| PD          | - When the measurement is completed both eyes, this icon is changed to point icon with PD value. |
| S<br>C<br>A | Display the measurement result.                                                                  |

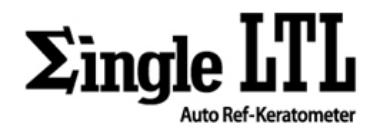

| 8     |                                                                                    |  |  |  |  |  |  |  |  |
|-------|------------------------------------------------------------------------------------|--|--|--|--|--|--|--|--|
|       | If the external printer is connected, the measurement result can be printed.       |  |  |  |  |  |  |  |  |
|       | Change the measurement mode.                                                       |  |  |  |  |  |  |  |  |
|       | : Refractive measurement only                                                      |  |  |  |  |  |  |  |  |
| REF   | : Keratometry measurement only                                                     |  |  |  |  |  |  |  |  |
|       | : Simultaneous refractive measurement and Keratometry measurement                  |  |  |  |  |  |  |  |  |
| _≥    | Move the measuring unit in the patient' direction.                                 |  |  |  |  |  |  |  |  |
| OUT   | Nove the measuring unit in the operator's direction.                               |  |  |  |  |  |  |  |  |
|       | Measurement is started manually.                                                   |  |  |  |  |  |  |  |  |
|       | If focusing and alignment is completed, this icon is changed to icon.              |  |  |  |  |  |  |  |  |
|       | To measure the patient who has implanted IOL due to cataract and presbyopia,       |  |  |  |  |  |  |  |  |
| IOL I | touch this icon. When this function is executed, this icon is changed to IOL icon. |  |  |  |  |  |  |  |  |
|       | Clear all measurement result data and return to the measurement screen.            |  |  |  |  |  |  |  |  |
| DISP  | Show the measurement result data                                                   |  |  |  |  |  |  |  |  |
|       | The chinrest goes up vertically.                                                   |  |  |  |  |  |  |  |  |
| DOWN  | The chinrest goes down vertically.                                                 |  |  |  |  |  |  |  |  |
|       | Change the tracking method                                                         |  |  |  |  |  |  |  |  |
|       | : Auto measuring function after auto tracking & focusing                           |  |  |  |  |  |  |  |  |
| AUTO  | : Auto tracking & focusing without measurement                                     |  |  |  |  |  |  |  |  |
|       | : Manual measuring without auto function                                           |  |  |  |  |  |  |  |  |

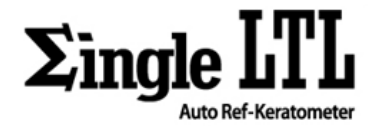

# **11. GENERAL OPERATION**

# **11.1 PREPARATION BEFORE MEASUREMENT**

#### **11.1.1 TURNING ON THE INSTRUMENT**

1) Make sure the power cord is connected between the product and the wall outlet.

2) Turn on the power switch.

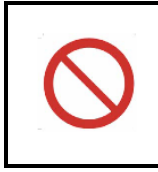

If touching the cord or switch with wet hands, it can cause electric shock. This instrument requires periodic checking for any damage of the power cord because it can cause fire or electric shock.

3) After startup screen is displayed, the measurement screen is displayed in a few seconds.

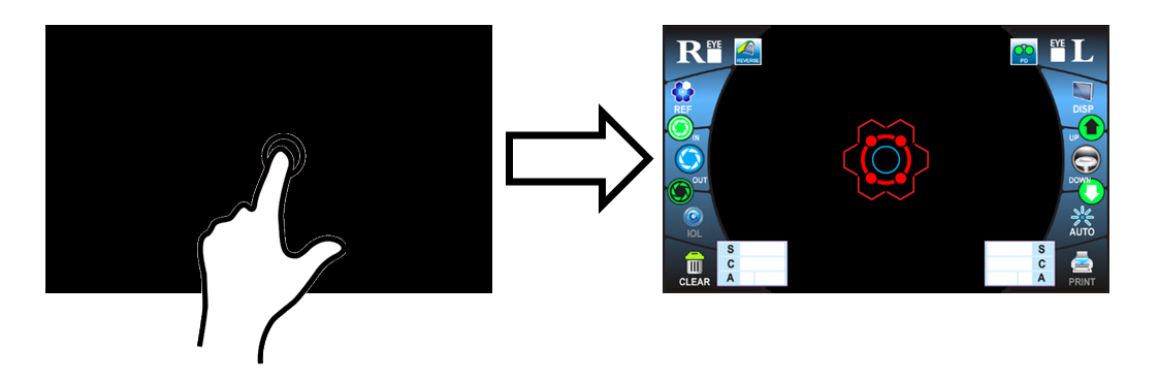

## **11.1.2 SELECTING THE MEASUREMENT MODE**

This instrument has three measurement modes as follows:

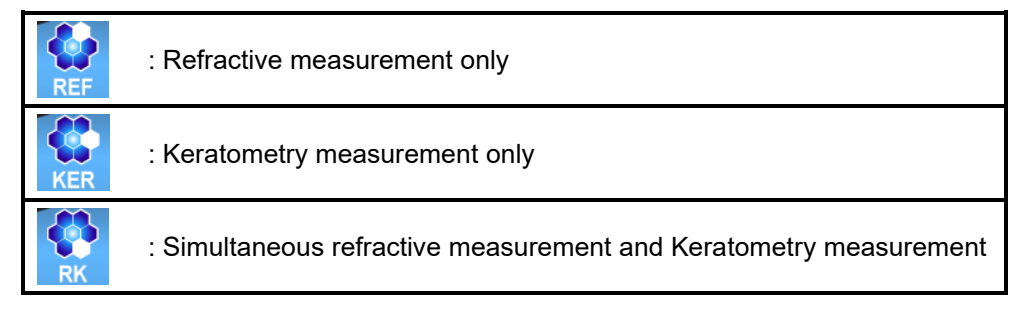

- 1) Check that the measurement screen is on.
- 2) Touch the "Measurement mode" icon on the touch panel and select the one of them and indicate the icon is changed.

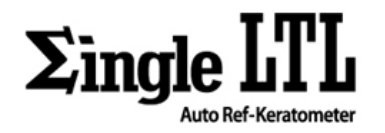

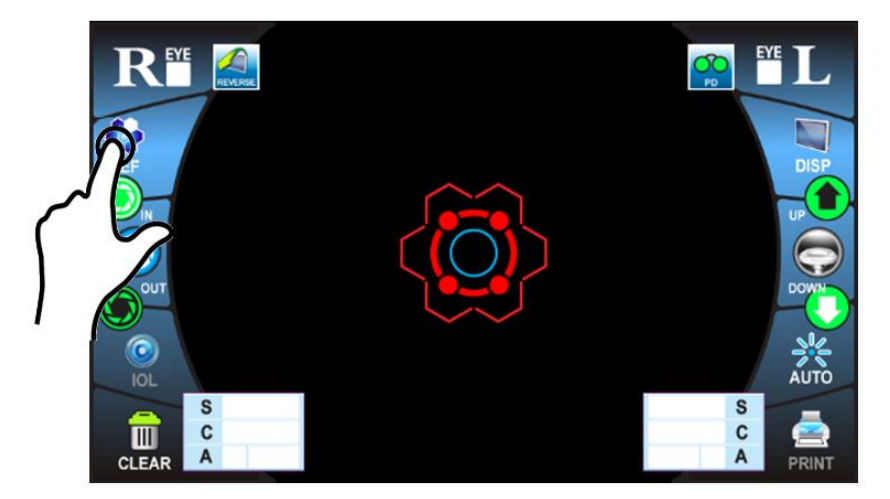

| $\bigcirc$ | Never touch the touch panel with wet hands to prevent electric shock and malfunction.                                                  |
|------------|----------------------------------------------------------------------------------------------------|
|            | Do not touch two points on the touch panel at the same time.                                                                           |
| NOTE       | If the patient who has implanted IOL is measured REF or R/K, IOL function should be activated by touching IOL icon before measurement. |

# **11.1.3 POSITIONING THE PATIENT**

|          | CAUTION                                                                                                    |  |  |  |  |  |  |  |
|----------|----------------------------------------------------------------------------------------------------|--|--|--|--|--|--|--|
| <u>^</u> | Do not insert fingers under the chinrest, it can cause injury.                                                                      |  |  |  |  |  |  |  |
|          | When operating "Chinrest Up/Down", be careful not to catch the patient' fingers under the chinrest. Give the patient a warning.     |  |  |  |  |  |  |  |
|          | When operating the instrument, be careful that it does not touch the patient's face.<br>If it touches, wipe the instrument.         |  |  |  |  |  |  |  |
|          | Before the patient's forehead touches the forehead rest, there are no contaminants on the forehead rest. It can cause skin disease. |  |  |  |  |  |  |  |
|          | The chinrest paper should be replaced every measurement.                                                                            |  |  |  |  |  |  |  |

| r and the table that the product is placed on.<br>the accuracy of measurement result. |
|---------------------------------------------------------------------------------------|
|---------------------------------------------------------------------------------------|

1) Make sure that the patient seat comfortably in a safe chair so that the patient's chin is positioned on

USER MANUAL

GTUM-001 (REV. 2)

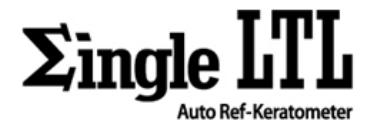

the chinrest safely.

- 2) Adjust the height of the instrument table for patient to lean his/her chin on the chinrest comfortably.
- 3) Place the patient's chin on the chinrest and check that his/her forehead is touching to the forehead rest.

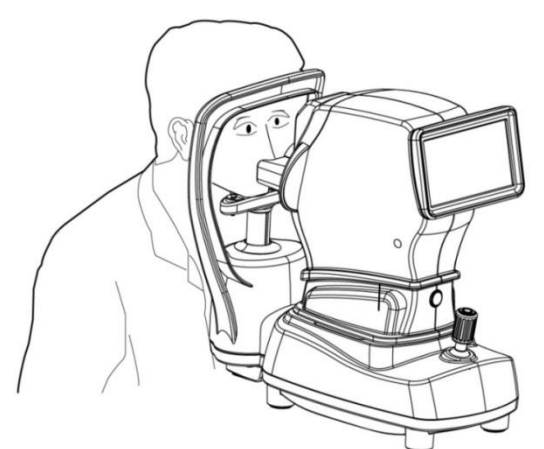

4) Adjust the chinrest height by touching "Chinrest Up/Down" icon or controlling the joystick until the patient's eyes are positioned on the screen.

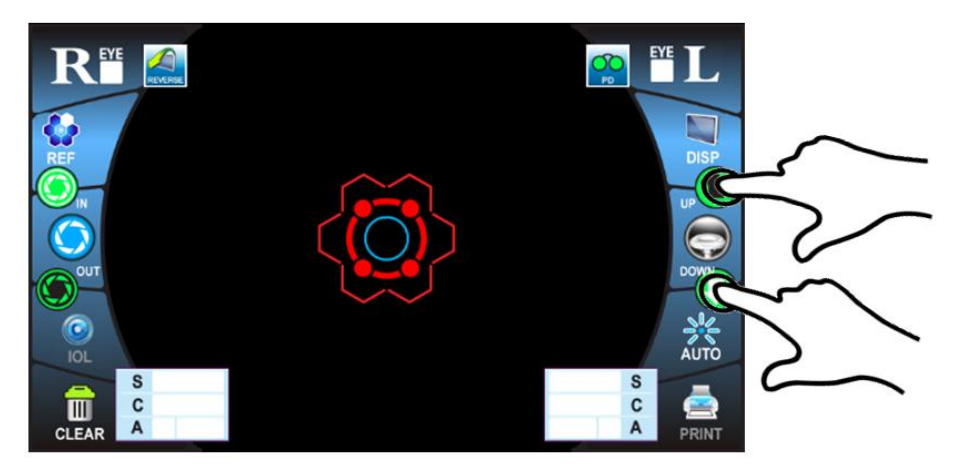

Holding down the secondary Button and Push the joy button

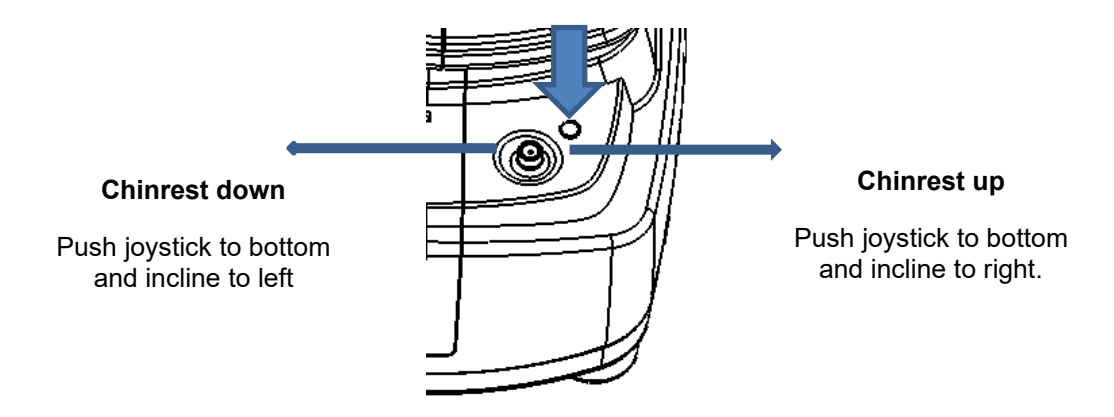

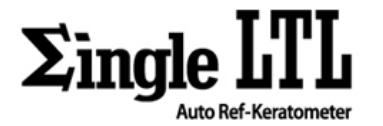

# **11.2 REF MEASUREMENT**

| ^    | CAUTION                                                                               |
|------|---------------------------------------------------------------------------------------|
|      | When operating the instrument, be careful that it does not touch the patient's face.  |
| 1    | If it touches, wipe the instrument.                                                   |
|      | If the eyelid and eyelashes cover the pupil, AUTO MEASUREMENT mode may not            |
|      | be possible. In this case, tell the patient to open their eyes as wide as possible or |
|      | lift the eyelid to allow for measurement.                                             |
|      | Auto measurement mode may not be possible due to frequent blinks or existing          |
|      | abnormalities in the corneal surface caused corneal disease etc.                      |
| NOTE | If the patient blinks or measurement is taken without proper alignment, the error     |
|      | message will be displayed on the screen.                                              |
|      | If the pupil diameter of patient's eye is less than 2.0mm, this instrument could not  |
|      | measure the refractive power.                                                         |
|      | When measuring a patient who has IOL implant, IOL function should be activated        |
|      | by pressing the IOL button before measurement.                                        |

# **11.2.1 AUTO MEASUREMENT**

#### **11.2.1 AUTO MEASUREMENT**

## **11.2.1.1 SELECTING THE AUTO ALGINMENT FUNCTION**

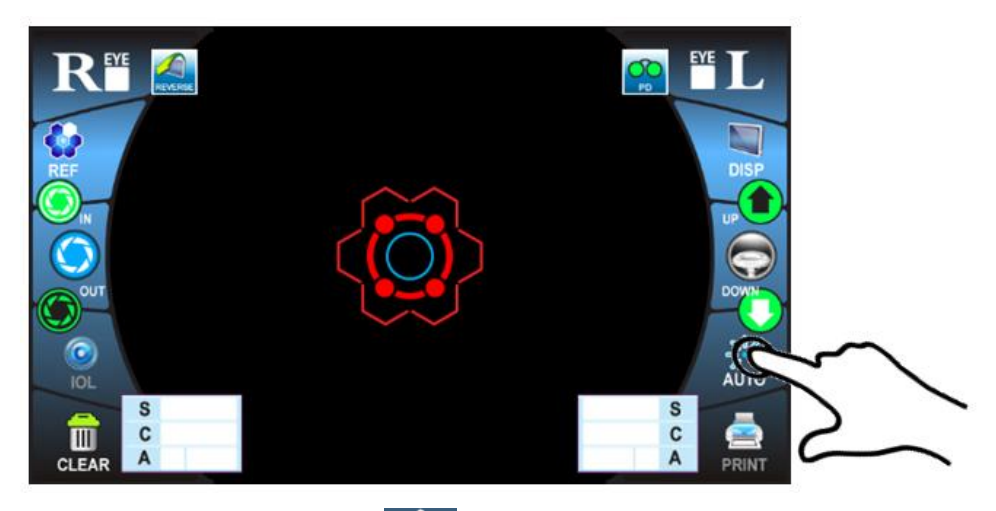

1) Check the measurement screen. If AUTO icon appears on the screen, the auto measurement

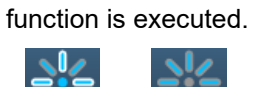

2) If SEMI or MANU icon is displayed, touches that icon to change to AUTO icon.

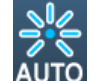

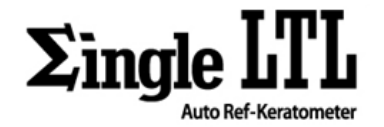

## 11.2.1.2 ALIGNMENT

#### **11.2.1.2.1 ALIGNING WITH JOYSTICK**

1) The position of measuring unit can be adjusted horizontally by inclining the joystick to left or right.

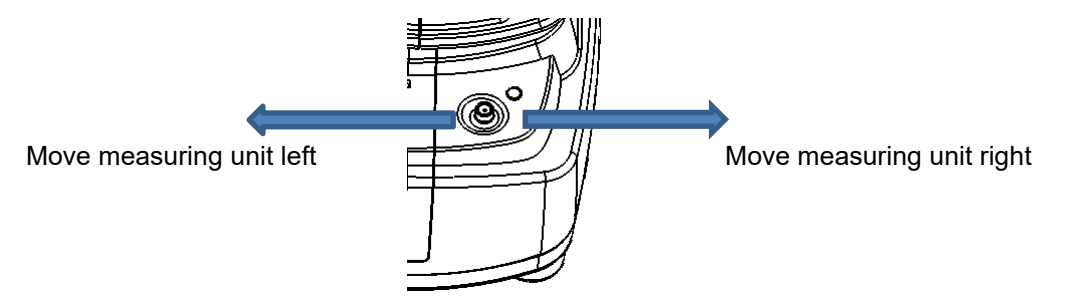

2) The position of measuring unit can be adjusted laterally by inclining the joystick to forward or backward with pressing secondary button

#### Holding down the secondary Button and Push the joy butt

Move measuring unit to the patient

Move measuring unit to the operator

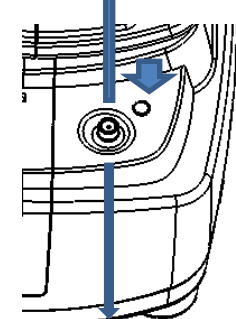

3) The position of measuring unit can be adjusted vertically by inclining the joystick to forward or backward.

#### PUSH

Move measuring unit UP

PULL Move measuring unit DOWN

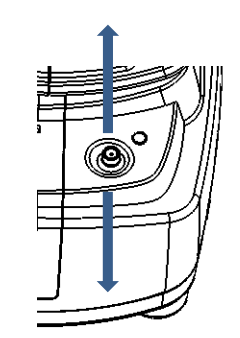

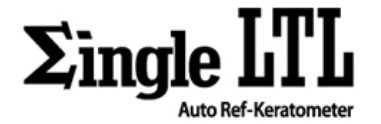

#### 11.2.1.2.2 ALIGNING WITH TOUCH PANEL

1) The position of measuring unit can be adjusted horizontally by touching left/right side of touch panel.

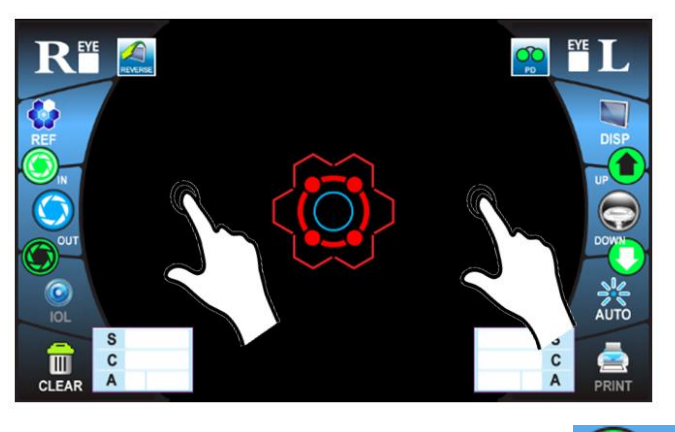

2) The position of measuring unit can be adjusted laterally by touching icon of the touching panel.

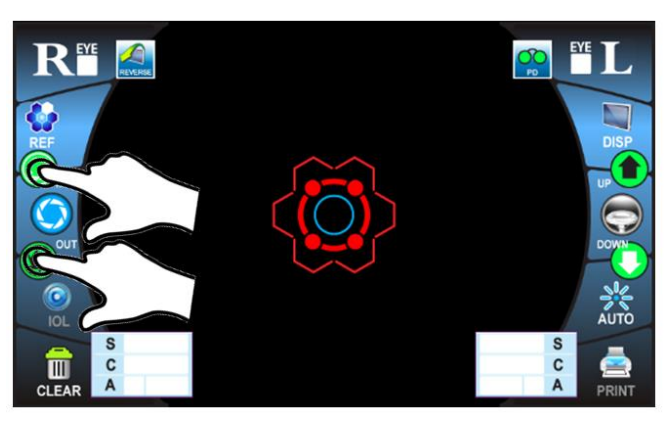

3) The position of measuring unit can be adjusted vertically by touching upper/bottom of touch panel.

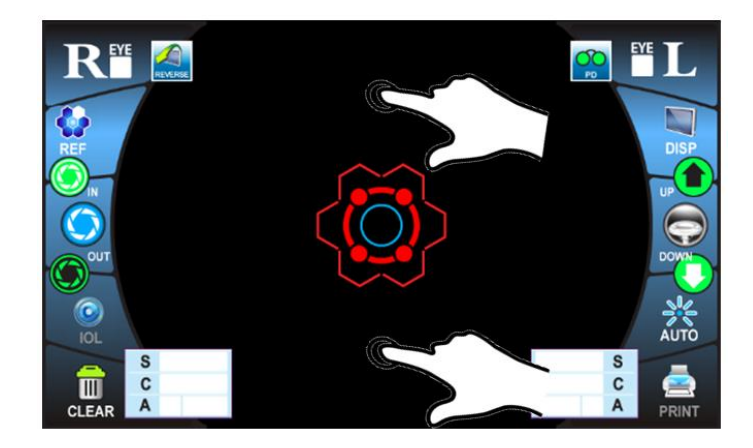

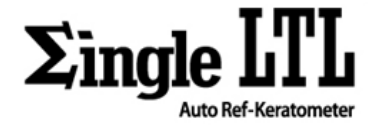

#### **11.2.1.3 MEASUREMENT**

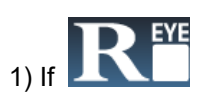

icon is touched, measuring unit is moved to patient's right eye.

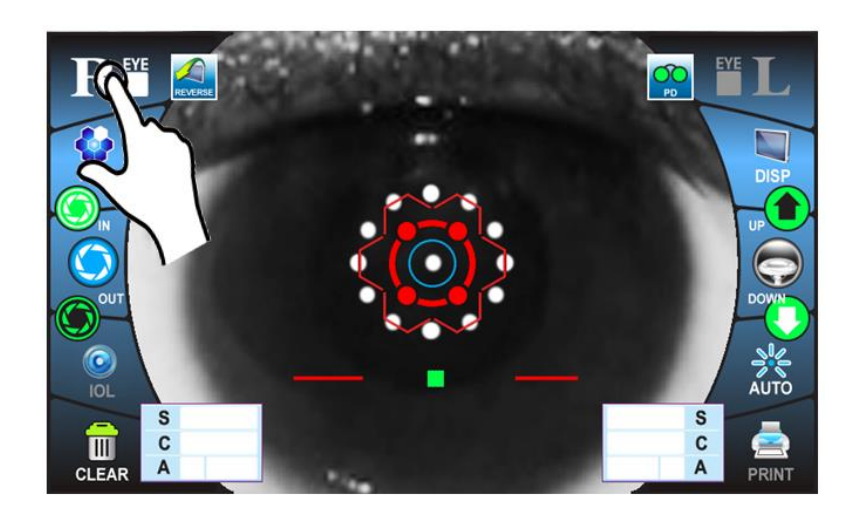

2) If the central red circle is touched, alignment is started automatically.

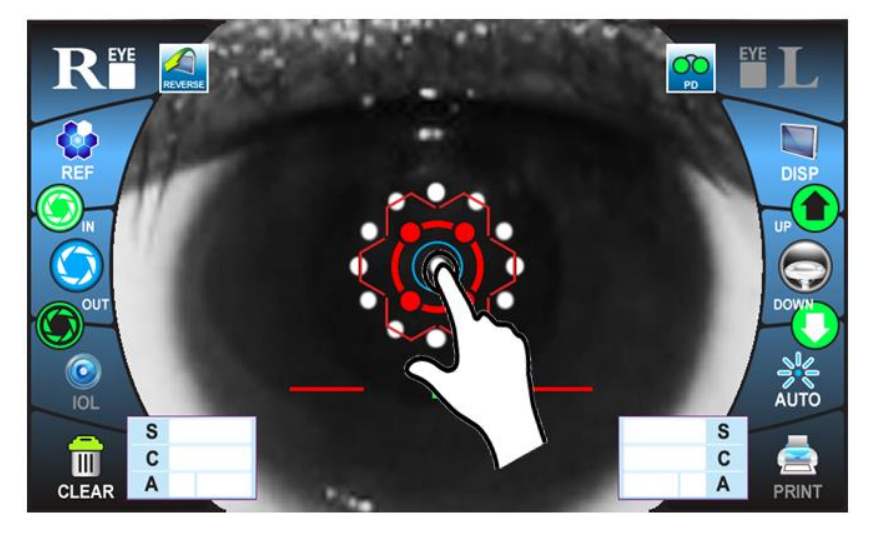

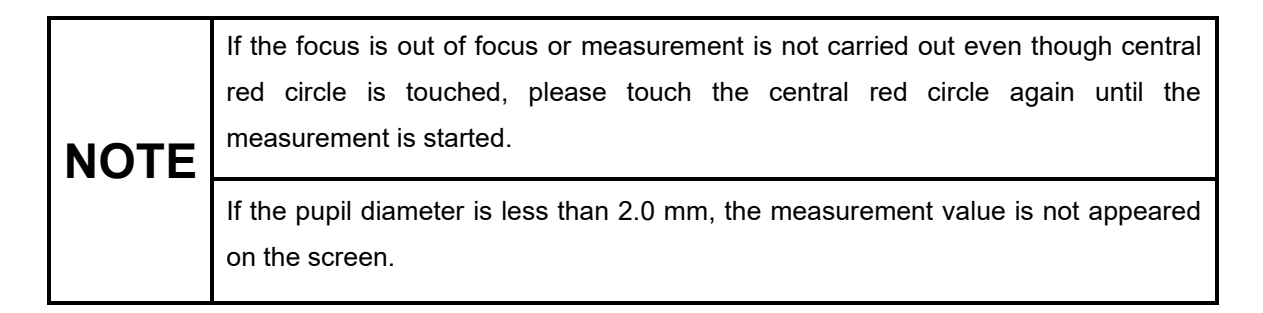

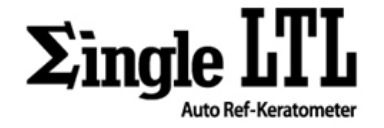

3) In a few seconds, the instrument begins to measure for times which is set on the MANU function.

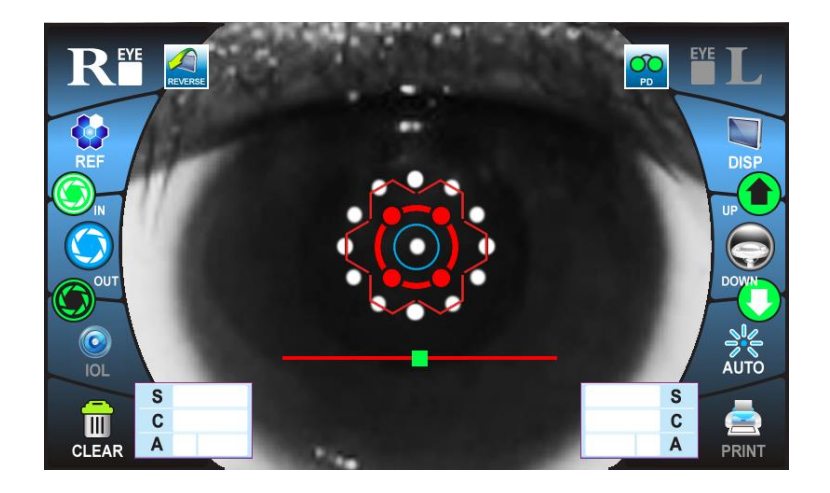

4) When the right eye measurement is complete, the result displays as follows:

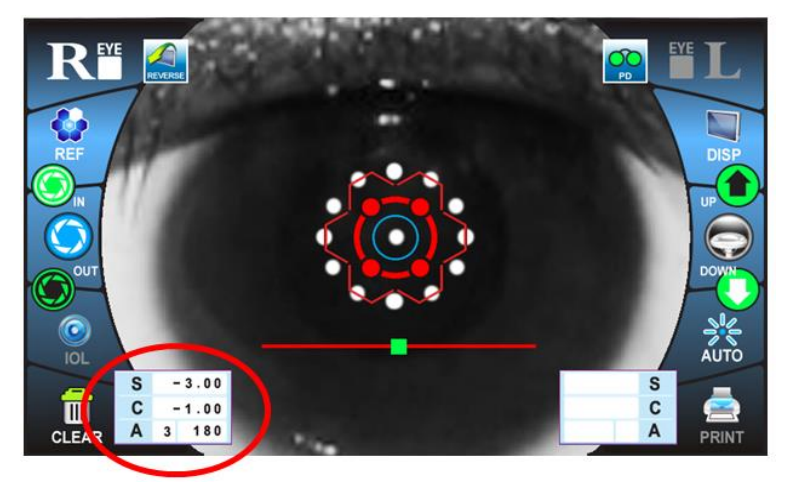

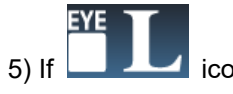

icon is touched, the measuring unit moves to patient's left eye.

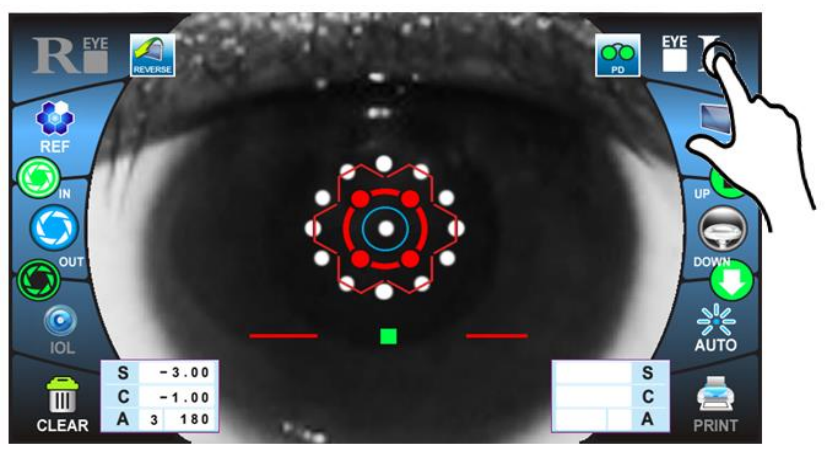

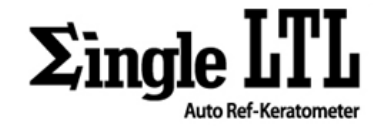

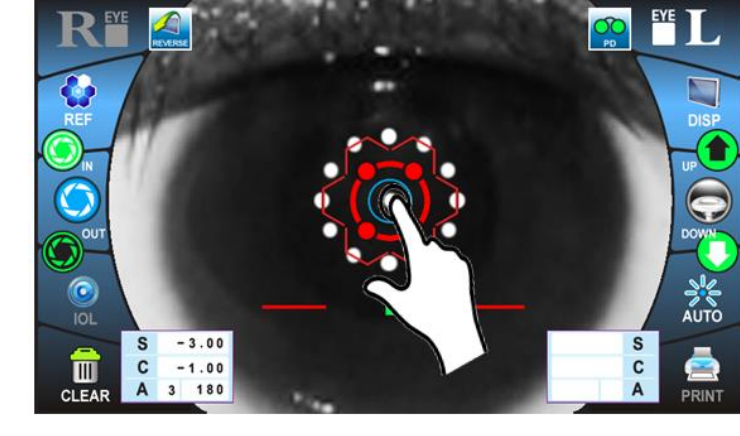

6) If the central red circle is touched, alignment is started automatically.

8) In a few seconds, the instrument begins to measure for times which is set on the MANU function.

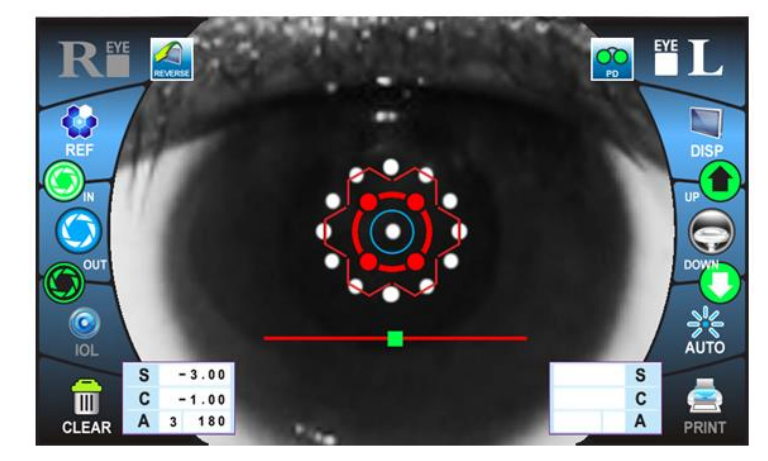

9) When both eyes measurement is complete, the result displays with PD value as follows:

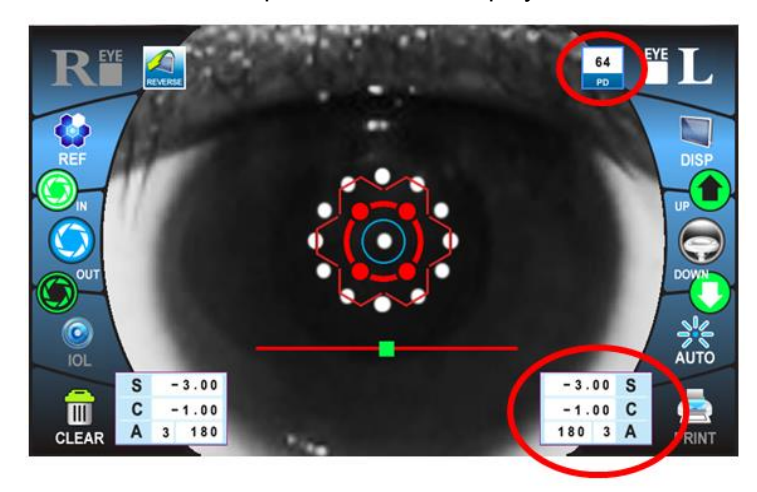

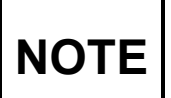

If Auto measurement mode does not work, select Manual measurement mode. Auto measurement mode may not work depending on the corneal conditions.

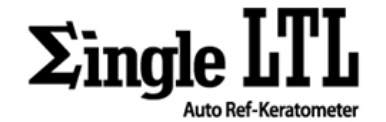

## **11.2.2 SEMI-AUTO MEASUREMENT**

#### **11.2.2.1 SELECTING THE SEMI-AUTO ALGINMENT FUNCTION**

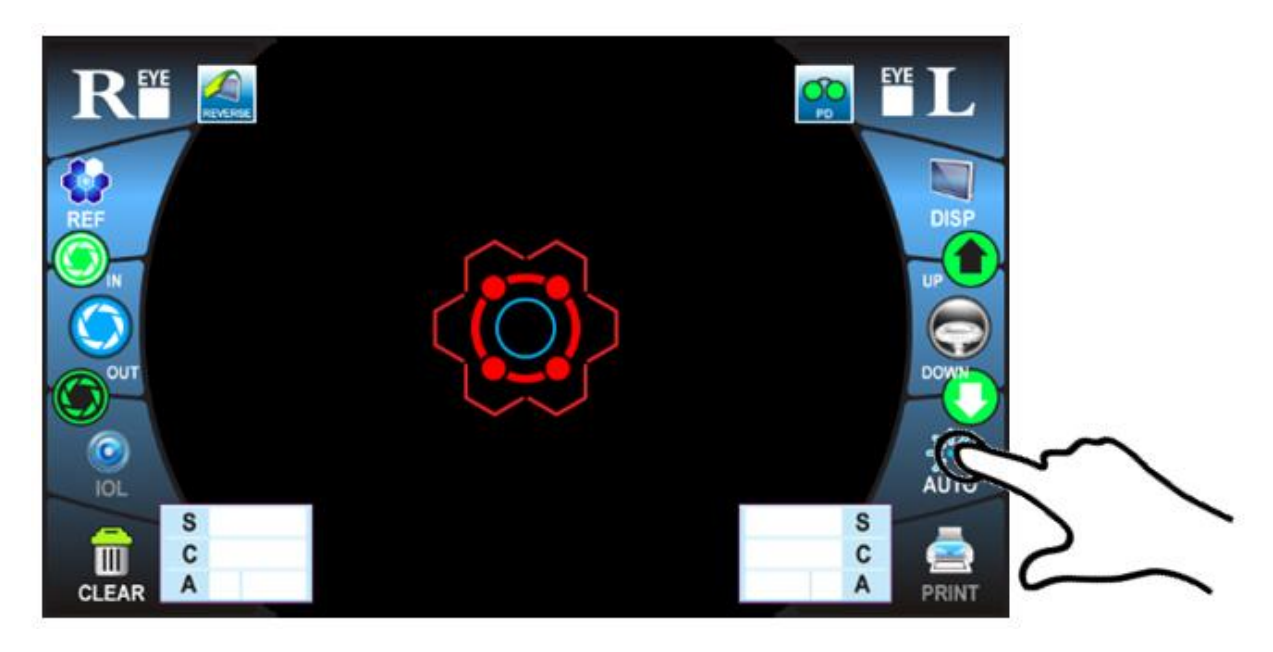

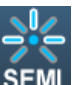

1) Check the measurement screen. If **SEMI** icon appears on the screen, the semi-auto measurement function is executed.

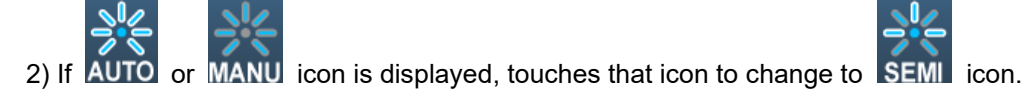

#### 11.2.2.2 ALIGNMENT

#### 11.2.2.2.1 ALIGNING WITH JOYSTICK

1) The position of measuring unit can be adjusted horizontally by inclining the joystick to left or right.

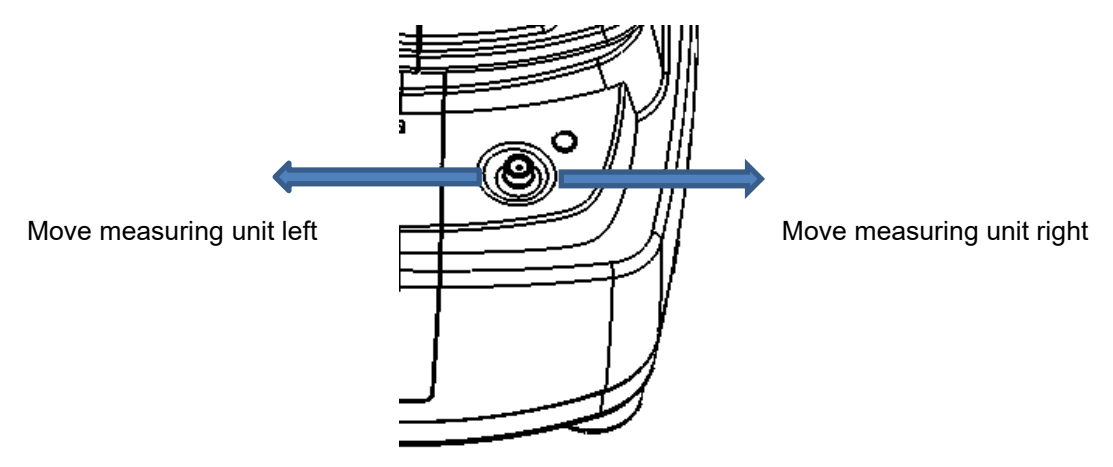

Page 29 / 59

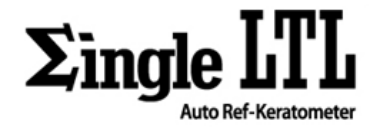

2) The position of measuring unit can be adjusted laterally by inclining the joystick to forward or backward with pressing joystick

#### Holding down the secondary Button and Push the joy button

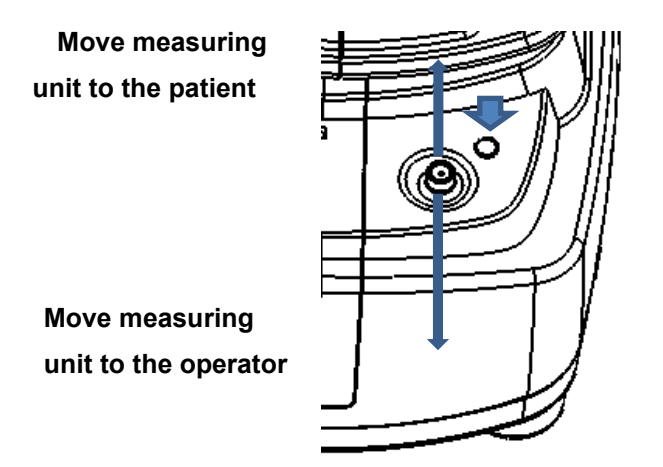

3) The position of measuring unit can be adjusted vertically by inclining the joystick to forward or backward.

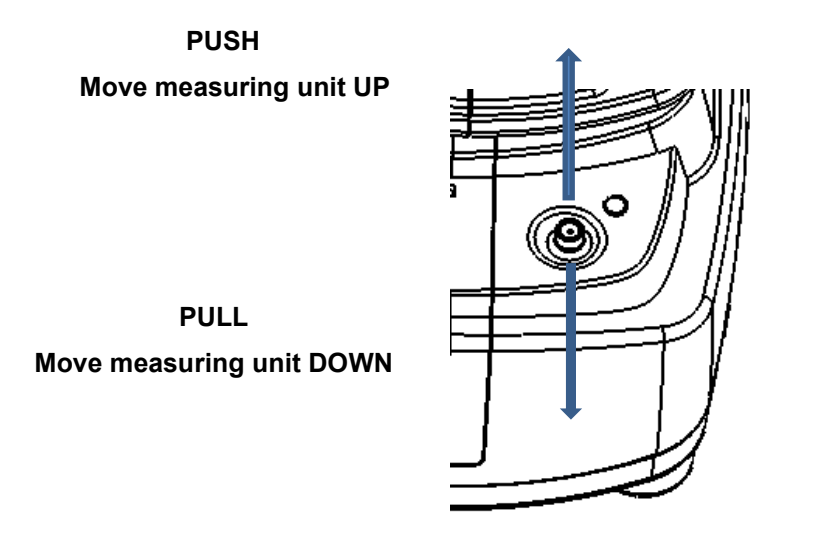

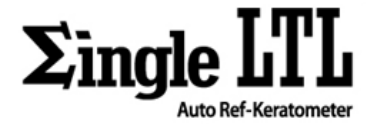

#### **11.2.2.2.2 ALIGNING WITH TOUCH PANEL**

1) The position of measuring unit can be adjusted horizontally by touching left/right side of touch panel.

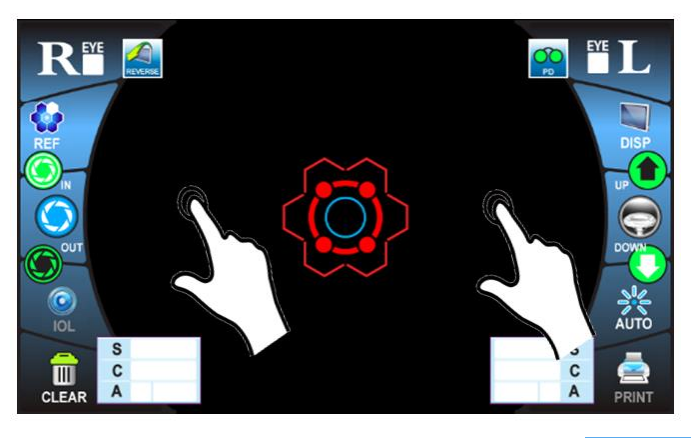

2) The position of measuring unit can be adjusted laterally by touching icon of the touching panel.

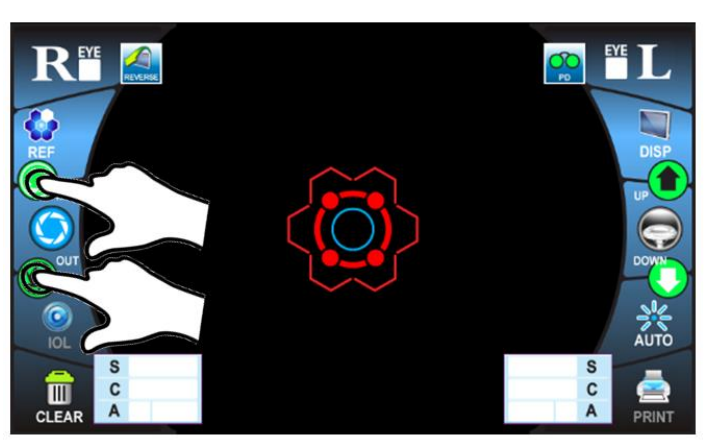

3) The position of measuring unit can be adjusted vertically by touching upper/bottom of touch panel.

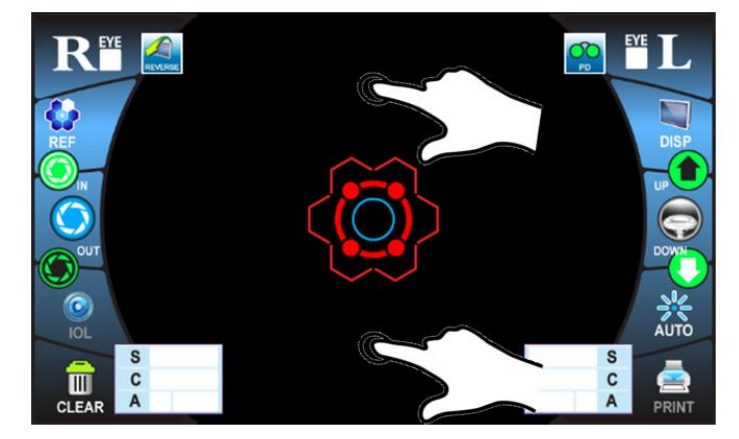

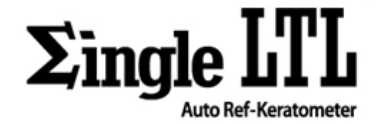

## 11.2.2.3 MEASUREMENT

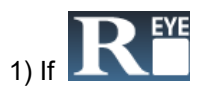

icon is touched, measuring unit is moved to patient's right eye.

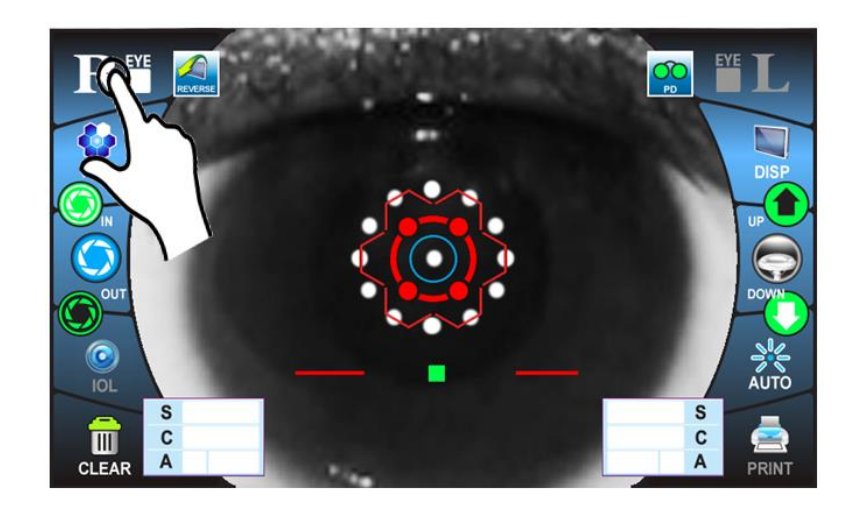

2) If the central red circle is touched, alignment is started automatically.

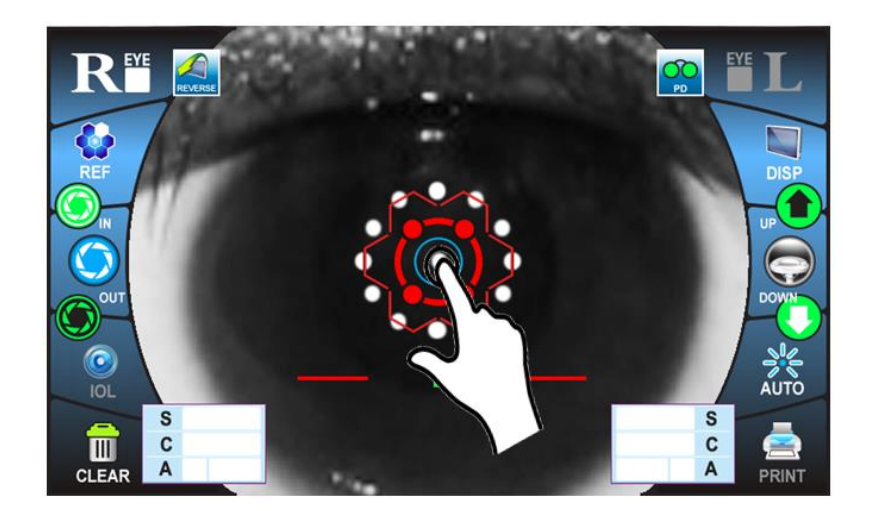

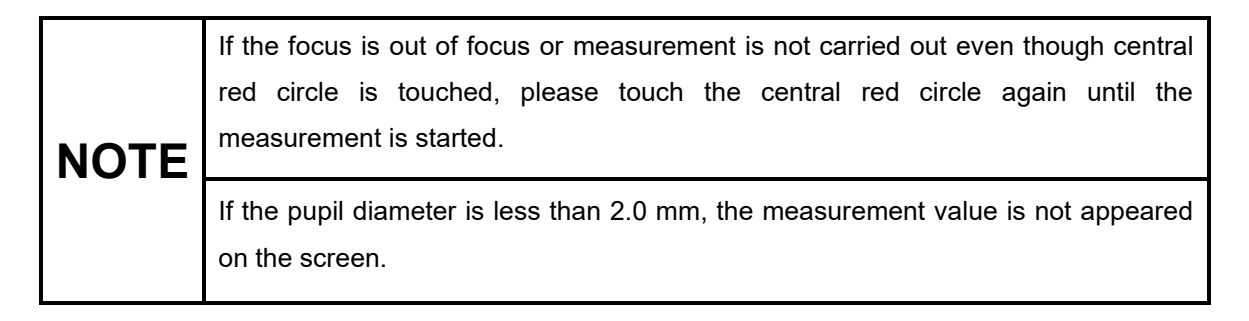

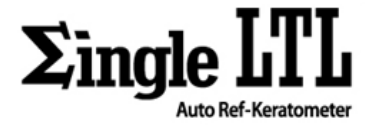

3) The instrument begins to measure, if the measurement button is pressed on the joy button after alignment.

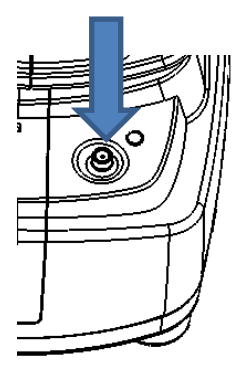

4) When the right eye measurement is complete, the result displays as follows:

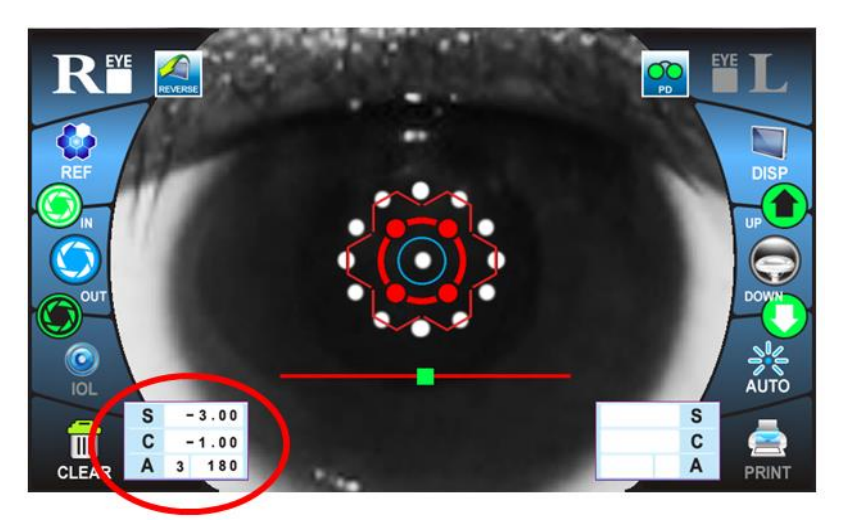

5) If **5** icon is touched, the

icon is touched, the measuring unit moves to patient's left eye.

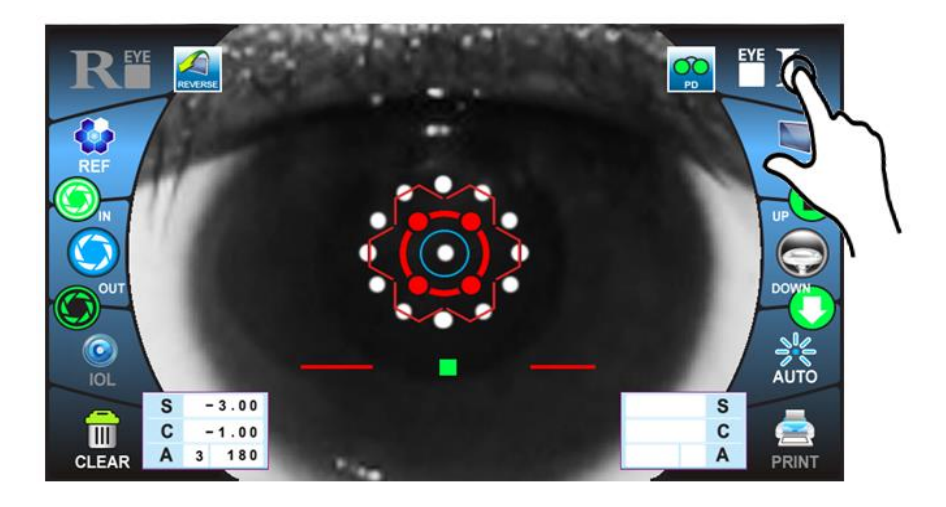

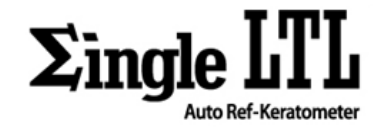

6) If the central red circle is touched, alignment is started automatically.

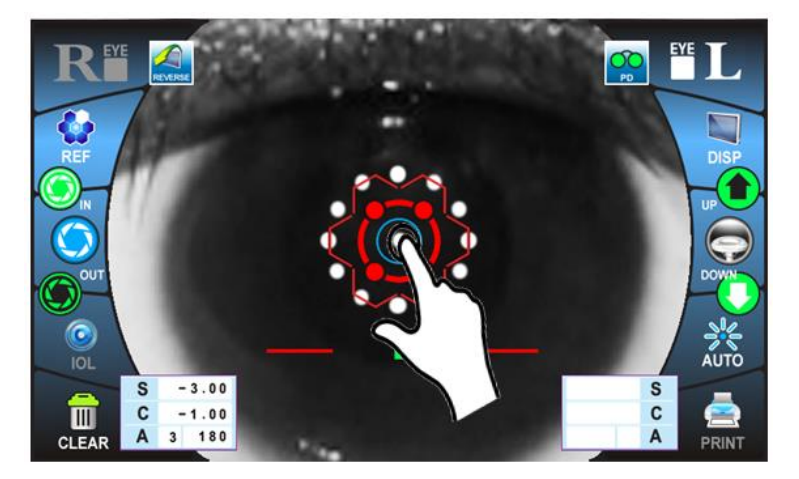

8) The instrument begins to measure, if the measurement button is pressed on the joy button after alignment.

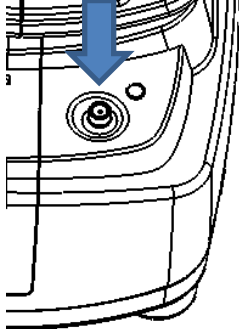

9) When both eyes measurement is complete, the result displays with PD value as follows:

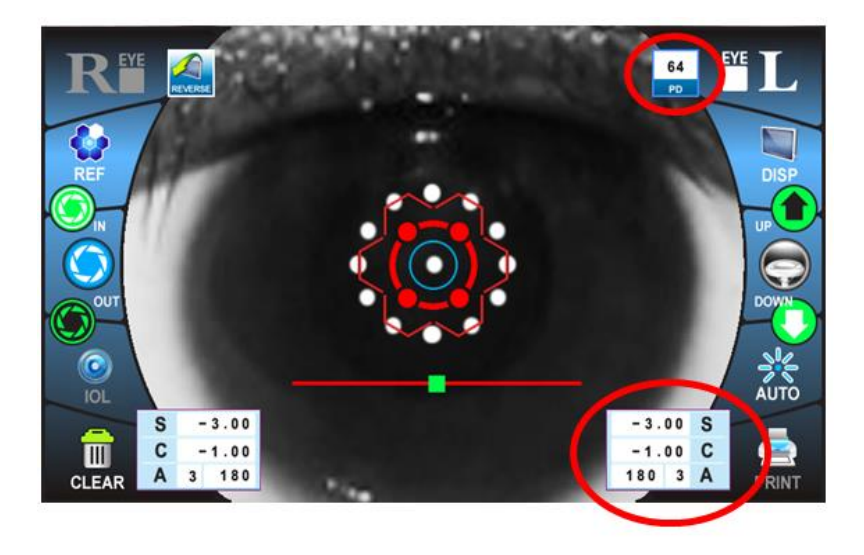

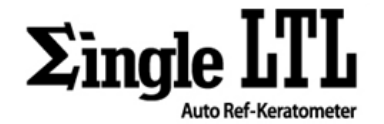

# **11.2.3 MANUAL MEASUREMENT**

#### **11.2.3.1 SELECTING THE MANUAL ALIGNMENT FUNCTION**

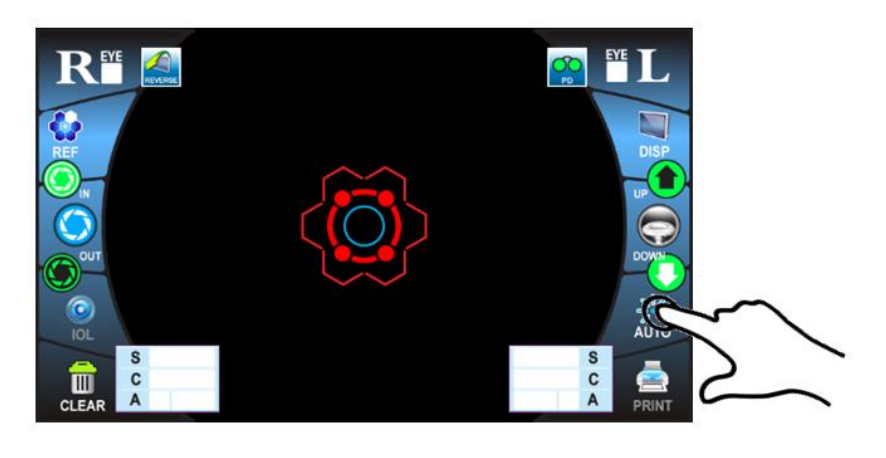

1) Check the measurement screen. If MANU icon appears on the screen, the manual measurement function is executed.

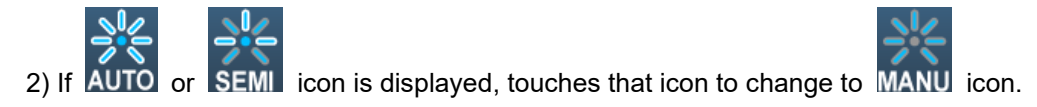

#### 11.2.3.2 ALIGNMENT

#### 11.2.3.2.1 ALIGNING WITH JOYSTICK

1) The position of measuring unit can be adjusted horizontally by inclining the joystick to left or right.

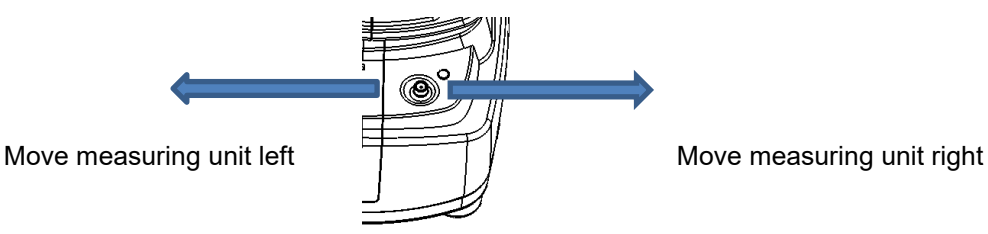

2) The position of measuring unit can be adjusted laterally by inclining the joystick to forward or backward with pressing joystick

#### Holding down the secondary Button and Push the joy button

Move measuring unit to the patient

Move measuring unit to the operator

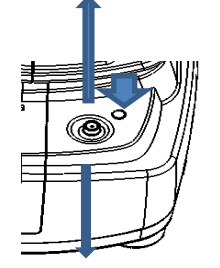

Page 35 / 59

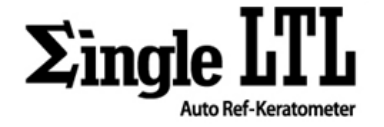

3) The position of measuring unit can be adjusted vertically by inclining the joystick to forward or backward.

PUSH Move measuring unit UP

PULL Move measuring unit DOWN

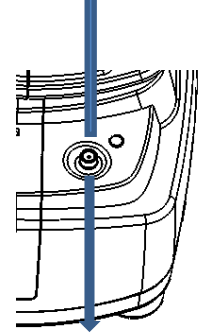

## 11.2.3.2.2 ALIGNING WITH TOUCH PANEL

1) The position of measuring unit can be adjusted horizontally by touching left/right side of touch panel.

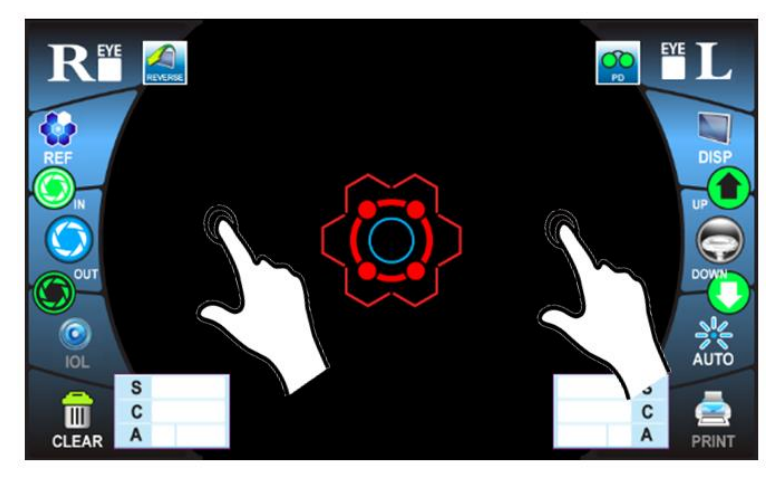

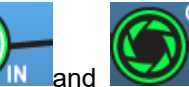

2) The position of measuring unit can be adjusted laterally by touching icon of the touching panel.

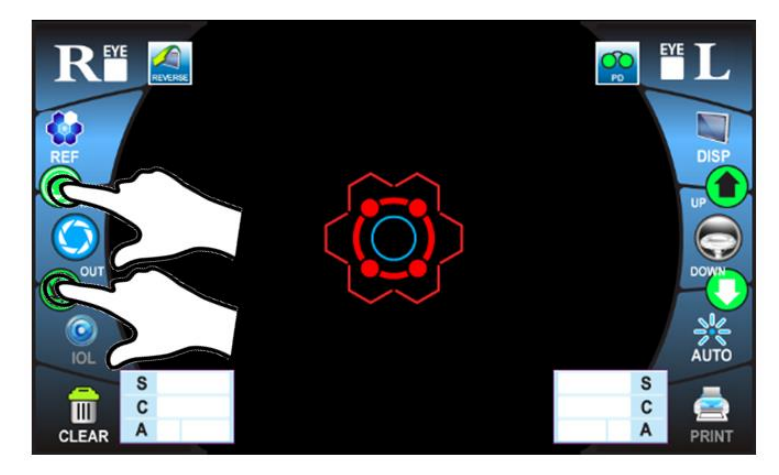

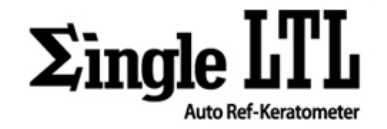

3) The position of measuring unit can be adjusted vertically by touching upper/bottom of touch panel.

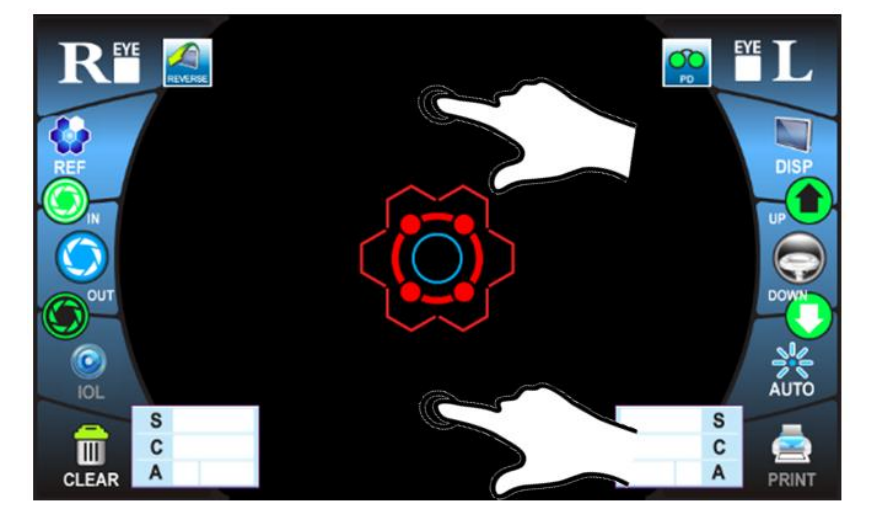

## 11.2.3.3 MEASUREMENT

1) The instrument begins to measure, if the joy button is pressed on the joystick after alignment.

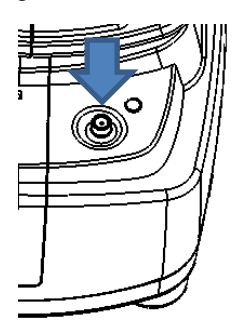

2) When the right eye measurement is complete, the result displays as follows:

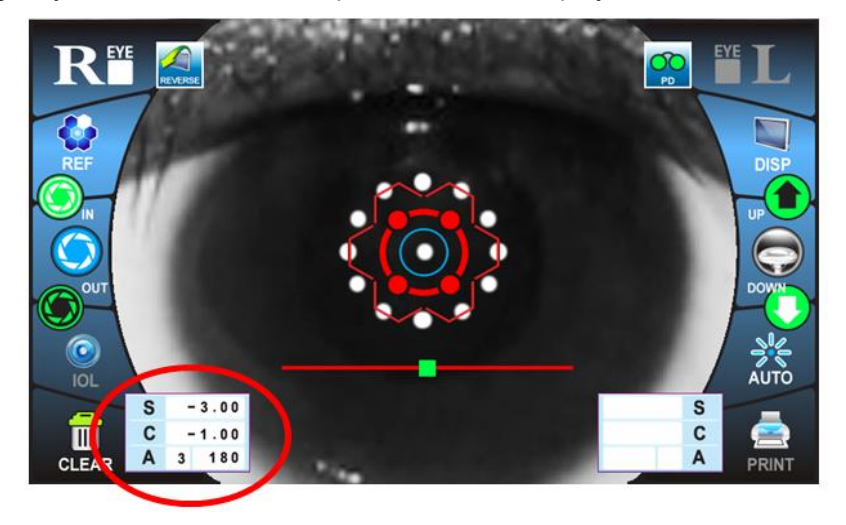

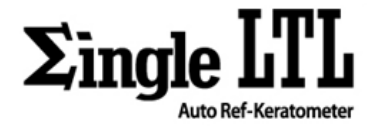

- 3) Move the measuring unit to patient's left eye.
- 4) The instrument also begins to measure, if the measurement button is pressed on the joy button after alignment.

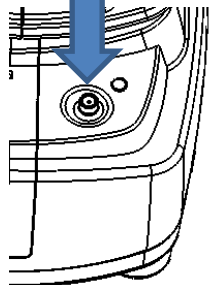

5) When both eyes measurement is complete, the result displays with PD value as follows:

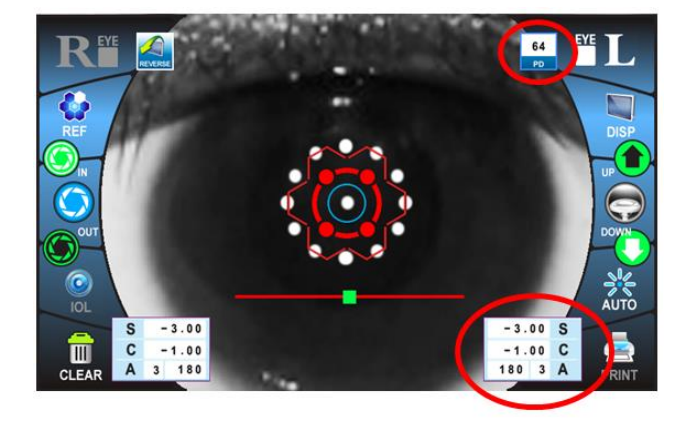

| NOTE | If the<br>on th | If the pupil diameter is less than 2.0 mm, the measurement value is not appeared<br>on the screen. |               |            |             |   |  |  |
|------|-----------------|----------------------------------------------------------------------------------------------------|---------------|------------|-------------|---|--|--|
| NOTE |                 | COMPARATIVE                                                                                        | E TABLE FOR M | EASUREMENT | FUNCTION    | 1 |  |  |
|      |                 |                                                                                                    | Alignment     | Focusing   | Measurement |   |  |  |
|      |                 | AUTO                                                                                               | AUTO          |            |             |   |  |  |
|      |                 | SEMI-AUTO                                                                                          | AU            | MANUAL     |             |   |  |  |
|      |                 | MANUAL                                                                                             | MANUAL        |            |             |   |  |  |

## **11.3 KER MEASUREMENT**

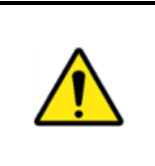

# CAUTION When operating the instrument, be careful that it does not touch the patient's face.

If it touches, wipe the instrument.

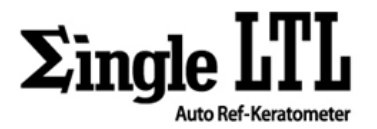

If the eyelid and eyelashes cover the pupil, AUTO MEASUREMENT mode may not be possible. In this case, tell the patient to open their eyes as wide as possible or lift the eyelid to allow for measurement.
Auto measurement mode may not be possible due to frequent blinks or existing abnormalities in the corneal surface caused corneal disease etc.
If the patient blinks or measurement is taken without proper alignment, the error message will be displayed on the screen.
If "D" is selected in "m/D" option of the MENU, K1 & K2 would be displayed instead of R1 & R2 to distinguish m & D mode.

# 11.3.1 AUTO MEASUREMENT

SEE "11.2.1 AUTO MEASUREMENT"

# **11.3.2 SEMI-AUTO MEASUREMENT**

SEE "11.2.2 SEMI-AUTO MEASUREMENT"

# **11.3.3 MANUAL MEASUREMENT**

SEE "11.2.3 MANUAL MEASUREMENT"

## 11.4 R/K MEASUREMENT

|      | CAUTION                                                                                                    |
|------|----------------------------------------------------------------------------------------------------|
|      | When operating the instrument, be careful that it does not touch the patient's face.<br>If it touches, wipe the instrument.                                                                                      |
| NOTE | If the eyelid and eyelashes cover the pupil, AUTO MEASUREMENT mode may not<br>be possible. In this case, tell the patient to open their eyes as wide as possible or<br>lift the eyelid to allow for measurement. |
|      | Auto measurement mode may not be possible due to frequent blinks or existing abnormalities in the corneal surface caused corneal disease etc.                                                                    |
|      | If the patient blinks or measurement is taken without proper alignment, the error message will be displayed on the screen.                                                                                       |
|      | If the pupil diameter of patient's eye is less than 2.0mm, this instrument could not measure the refractive power.                                                                                               |
|      | When measuring a patient who has IOL implant, IOL function should be activated by pressing the IOL button before measurement.                                                                                    |
|      | If "D" is selected in "m/D" option of the MENU, K1 & K2 would be displayed instead of R1 & R2 to distinguish m & D mode.                                                                                         |

USER MANUAL

GTUM-001 (REV. 2)

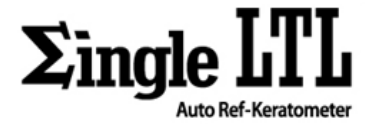

# **11.4.1 AUTO MEASUREMENT**

SEE "11.2.1 AUTO MEASUREMENT"

## **11.4.2 SEMI-AUTO MEASUREMENT**

SEE "11.2.2 SEMI-AUTO MEASUREMENT"

#### **11.4.3 MANUAL MEASUREMENT**

SEE "11.2.3 MANUAL MEASUREMENT"

# **11.5 DISPLAYING MEASUREMENT DATA**

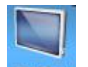

1) Touch the **DISP** icon on the touch panel after measurement, measurement data will display as follows:

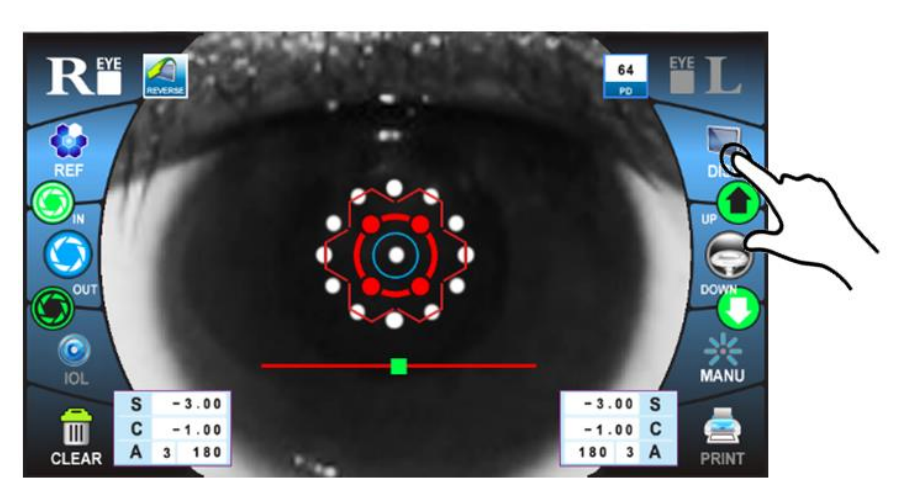

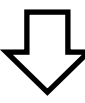

| EY       | /E PD | 64 S  | TEP 0.25 | V   | D 12  | CYL - | ·   | YE T     |
|----------|-------|-------|----------|-----|-------|-------|-----|----------|
| R        |       |       |          |     |       |       |     |          |
|          | S     | С     | A        | DMY | S     | С     | A   |          |
|          | -3.00 | -1.00 | 180      | 1   | -3.00 | -1.00 | 180 | <b>X</b> |
| MODE     | -3.00 | -1.00 | 180      | 2   | -3.00 | -1.00 | 180 | MENU     |
|          | -3.00 | -1.00 | 180      | 3   | -3.00 | -1.00 | 180 |          |
|          |       |       |          | 4   |       |       |     | $\frown$ |
| REF      |       |       |          | 5   |       |       |     | (KER)    |
|          |       |       |          | 6   |       |       |     |          |
|          |       |       |          | 7   |       |       |     |          |
|          |       |       |          | 8   |       |       |     | CLBC     |
| EXIT     |       |       |          | 9   |       |       |     |          |
|          |       |       |          | 10  |       |       |     |          |
| <b>m</b> | -3.00 | -1.00 | 180      | AV  | -3.00 | -1.00 | 180 |          |
| CLEAR    |       |       |          |     |       |       |     | PRINT    |

Page 40 / 59

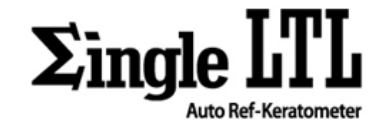

2) If touch the

**REF**, **KER** or **CLBC** icon on the touch panel, the correspondent data will display.

| EY       | e PD  | 64 S  | TEP 0.25 | V   | D 12  | CYL · |     | EYE T       |        |
|----------|-------|-------|----------|-----|-------|-------|-----|-------------|--------|
| K        |       |       |          |     |       |       |     |             |        |
|          | S     | С     | Α        | DMY | S     | С     | A   |             |        |
|          | -3.00 | -1.00 | 180      | 1   | -3.00 | -1.00 | 180 | <u>&gt;</u> |        |
| MODE     | -3.00 | -1.00 | 180      | 2   | -3.00 | -1.00 | 180 | MENU        |        |
|          | -3.00 | -1.00 | 180      | 3   | -3.00 | -1.00 | 180 |             |        |
|          |       |       |          | 4   |       |       |     | $\bigcirc$  |        |
|          | ~     |       |          | 5   |       |       |     |             | $\sim$ |
|          |       |       |          | 6   |       |       |     |             | $\sim$ |
|          |       |       |          | 7   |       |       |     |             |        |
|          | ́_`   |       |          | 8   |       |       |     | (a)         |        |
| EXIT     | `     |       |          | 9   |       |       |     | a -         | $\sim$ |
|          |       |       |          | 10  |       |       |     |             |        |
| <b>m</b> | -3.00 | -1.00 | 180      | AV  | -3.00 | -1.00 | 180 | <b>_</b>    | ,      |
| CLEAR    |       |       |          |     |       |       |     | PRINT       | `      |

| lcon | Function                                                   |  |  |  |  |  |  |
|------|------------------------------------------------------------|--|--|--|--|--|--|
| REF  | Display the refractive measurement data                    |  |  |  |  |  |  |
| KER  | Display the keratometry measurement data                   |  |  |  |  |  |  |
| CLBC | Display the CLBC(contact lens base curve) measurement data |  |  |  |  |  |  |

3) To print out or transmit to other device the measurement data, touch the **PRINT** icon.

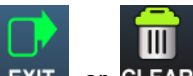

4) If the **EXIT** or **CLEAR** icon is touched, return to the measurement screen.

| lcon | Function                                                                 |  |  |  |  |
|------|--------------------------------------------------------------------------|--|--|--|--|
| EXIT | Return to the measurement screen only.                                   |  |  |  |  |
|      | Return to the measurement screen with clearance off all measurement data |  |  |  |  |

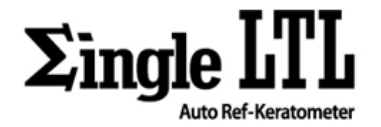

# **12. ADDITIONAL OPERATION**

# **12.1 SELECTING THE ADDITIONAL MEASUREMENT**

1) If the measurement mode icon is touched, additional measurement icons are displayed on the screen

as follows:

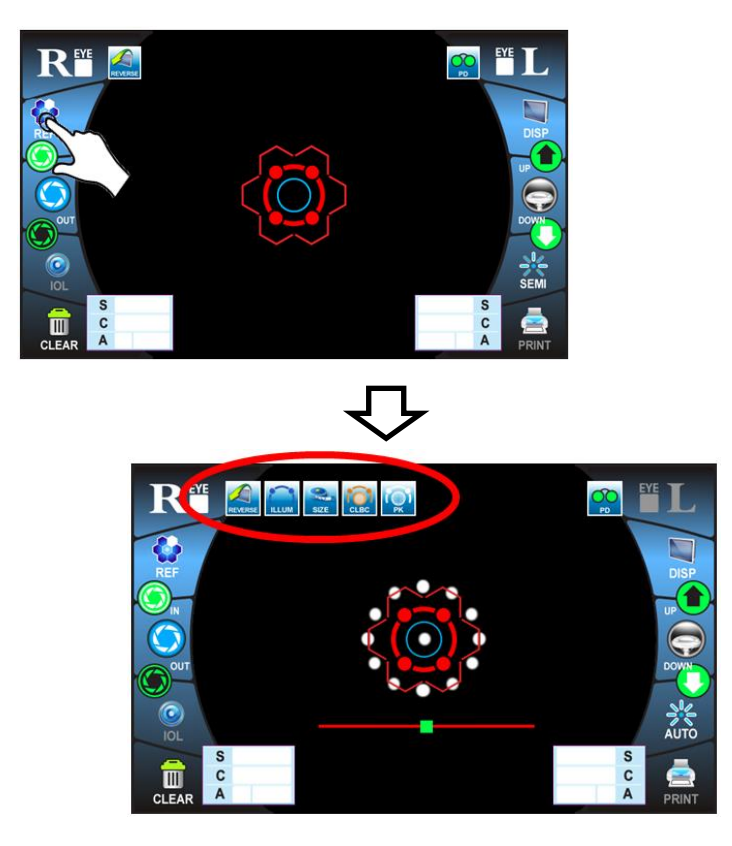

2) Touch the one of additional measurement icons on the screen that you want to measure.

| lcon | Function                                                                                                    |
|------|----------------------------------------------------------------------------------------------------|
|      | <b>RETRO-ILLUMINATION:</b><br>It is available to check the condition of the cornea prior to measurement.                               |
| SIZE | CORNEA DIAMETER MEASUREMENT:<br>Measure the diameter of cornea.                                                                        |
| CLBC | CONTACT LENS BASE CURVE MEASUREMENT:<br>Measure the contact lens base curve.                                                           |
| Г    | <b>PERIPHERAL KERATOMETRY MEASUREMENT:</b><br>Measure the keratometry of peripheral cornea as well as central keratometry measurement. |

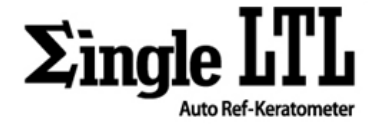

# **12.2 OPERATION**

#### 12.2.1 RETRO-ILLUMINATION

This function is available to check the condition of the cornea prior to measurement.

1) If touch the icon, this icon is appeared and the screen displays as follows:

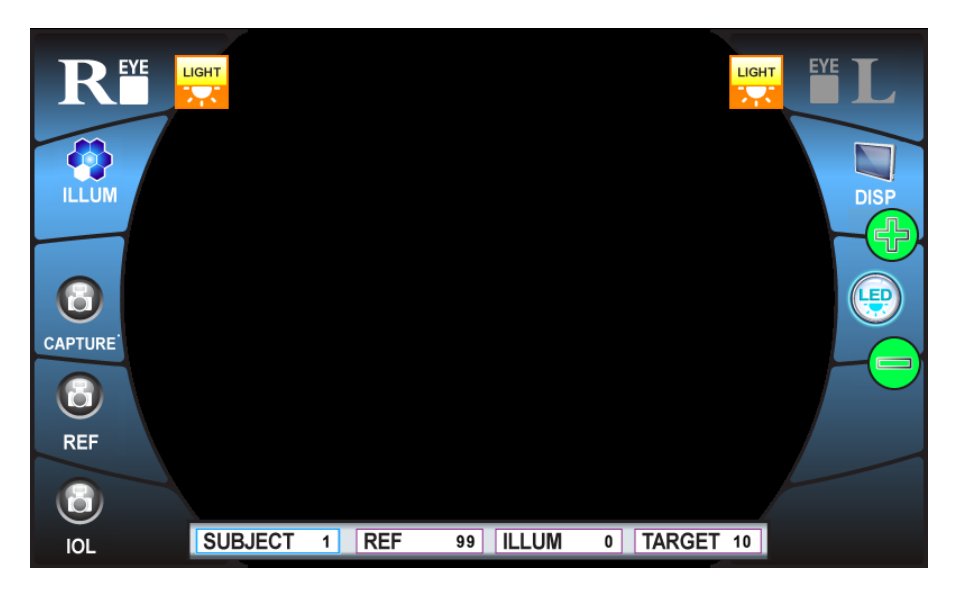

| lcon    | Function                                                           |
|---------|--------------------------------------------------------------------|
| CAPTURE | Capture the screen only.                                           |
| REF     | Capture the screen after refractive measurement.                   |
| D I     | Capture the screen after refractive measurement with IOL function. |
| DISP    | Display the saved image.                                           |
| F       | Increase the value of LED brightness which is selected.            |
|         | Decrease the value of LED brightness which is selected.            |

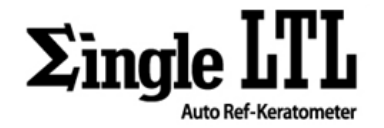

| œ          |                                                                                                    | Select the LED to be adjusted.                                                                                                 |  |
|------------|----------------------------------------------------------------------------------------------------|----------------------------------------------------------------------------------------------------|--|
| SUBJECT    |                                                                                                    | The index of captured image                                                                                                    |  |
| REF        |                                                                                                    | The brightness of REF LED<br>This is the adjustable brightness for illumination which is reflected on<br>the patient's cornea. |  |
| ILLUM      |                                                                                                    | The brightness of AUXILIARY LIGHT<br>If this value is increased, the screen is bright.                                         |  |
| TARGET     |                                                                                                    | The brightness of PATINT'S CHART<br>If this value is increased, the chart which can be seen by patient is<br>brighter.         |  |
| $\bigcirc$ | This RETRO-ILLUMINGATION is used only for pre-checking in order to measu<br>accuracy result.<br>Never use for diagnosis of any diseases such as cataract, glaucoma and etc |                                                                                                    |  |

#### 12.2.2.1 CAPTURE

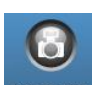

- 1) Touch the **CAPTURE** icon to capture the screen after alignment and focusing.
- 2) The captured image displays as follow. Touch the **SAVE** icon to save the current image.

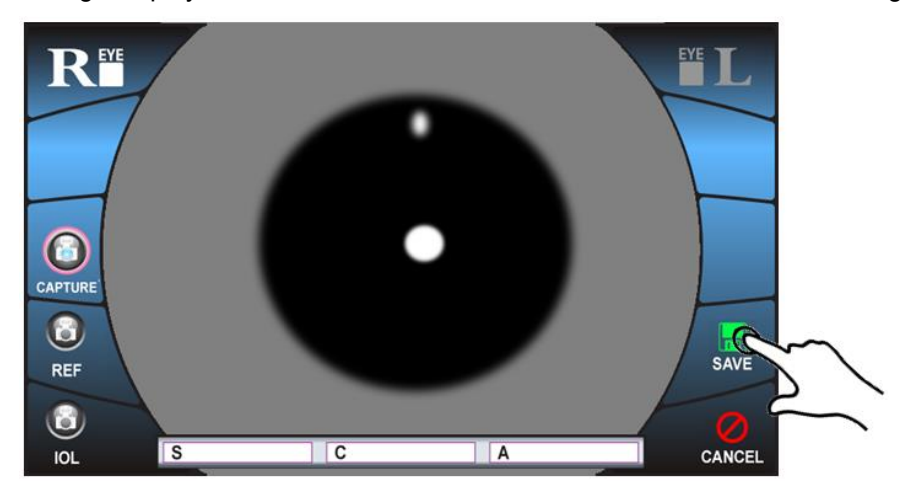

Page 44 / 59

![](_page_47_Picture_2.jpeg)

![](_page_47_Picture_3.jpeg)

3) Then, touch the **CANCEL** icon to leave to measurement mode.

![](_page_47_Picture_5.jpeg)

#### 12.2.1.2 DISPLAY

![](_page_47_Picture_7.jpeg)

1) Touch the **DISP** icon to see saved images.

![](_page_47_Picture_9.jpeg)

![](_page_47_Picture_10.jpeg)

![](_page_47_Picture_11.jpeg)

3) If the **SIZE** icon is touched, the original captured image is displayed on the screen as follows.

![](_page_47_Picture_13.jpeg)

![](_page_48_Picture_1.jpeg)

#### **12.2.2 CORNEA DIAMETER MEASUREMENT**

1) Touch the

CAPTURE icon to get the still image on the screen.

![](_page_48_Picture_5.jpeg)

2) If the captured image is displayed, move vertical positions of two violet bars using this VI or

icon until violet bars meet both edges of cornea.

![](_page_48_Picture_8.jpeg)

3) If the **SAVE** icon is touched, the measured value is saved and displayed on the result box.

4) Perform measuring cornea diameter again to get the correct value. When the measurement is completed, average value is displayed on the result box.

![](_page_48_Picture_12.jpeg)

![](_page_49_Picture_2.jpeg)

#### 12.2.3 CONTACT LENS BASE CURVE MEASUREMENT

#### **12.2.3.1 ATTACHING CONTACT LENS**

- 1) Put a little water on the concave surface of the model eye as follows.
- 2) Attach the contact lens on the model eye cap.

![](_page_49_Picture_7.jpeg)

#### 12.2.3.2 MEASUREMENT

1) After alignment and focusing as "11.2.2 ALIGNMENT", touch the

![](_page_49_Picture_10.jpeg)

icon on the screen.

![](_page_49_Figure_12.jpeg)

2) After measurement, its data is displayed on the result box as follows.

![](_page_49_Picture_14.jpeg)

Page 47 / 59

![](_page_50_Picture_1.jpeg)

## 12.2.4 PERIPHRAL KERATOMETRY MEASUREMENT

1) The central keratometry measurement is performed in the same way as the refractive measurement.

2) Let the patient look at the green lights and perform peripheral keratometry measurement as following procedure.

![](_page_50_Figure_5.jpeg)

**NOTE** When the peripheral keratometry measurement, advice the patient to turn pupil only, not forehead.

![](_page_51_Picture_1.jpeg)

# 13. AFTER USE

- 1) Move measuring unit to place properly on the center of vase unit by touching the touch panel or operating joy stick.
- 2) Turn off the power switch (O).

![](_page_51_Picture_5.jpeg)

3) Unplug the power cord from a 3 pins AC inlet with grounding.

|      | CAUTION                                                                                                    |
|------|----------------------------------------------------------------------------------------------------|
|      | Never touch any parts related to electricity with wet hands.                                                                             |
| NOTE | When the instrument is not used for a long period, unplug the power cord and detach the cable connected to the external interface ports. |
|      | WARNING                                                                                                    |
|      | When not using the instrument for extended periods of time, put the dust cover (GT-SLAC-0102) on the instrument to prevent dirty.        |

# 14. SETTING ON THE MANU SCREEN

![](_page_51_Picture_9.jpeg)

1) Touch the **DISP** icon on the screen of the measurement mode.

![](_page_51_Picture_11.jpeg)

![](_page_52_Picture_2.jpeg)

![](_page_52_Picture_3.jpeg)

2) When displaying screen appears as below, touch the MENU icon.

![](_page_52_Figure_5.jpeg)

3) Then, Touch the "MENU 01", "MENU 02", "OFFSET", "LABEL", or "SETUP" icon which desire to change.

| DE    | YE      |           | MENU     | 01     |         | EY | E T        |
|-------|---------|-----------|----------|--------|---------|----|------------|
|       |         | 01 MENU ( | 02 OFFSE | T LABE | L SETUR | ·  |            |
|       | VD      | $\sim$    | 12       | 13.5   | 15      |    | $\bigcirc$ |
| MODE  | CYL     |           | +        | -/+    |         |    |            |
|       | STEP D  | D         | 0.05     | 0.25   |         |    |            |
|       | STEP mm |           | 0.05     |        |         |    |            |
|       | mm / D  | mm        | D        |        |         |    |            |
|       | INDEX   | 1.3375    | 1.3320   | 1.3360 |         |    |            |
| EXIT  | MODE    | REF       | KER      | R/K    |         |    | SAVE       |
| Ħ     | BEEP    | ON        | OFF      |        |         |    |            |
| CLEAR |         |           |          |        |         |    | PRINT      |

4) Touch the article to be changed.

| D     | YE      |         | MENU     | 01                 |       | EY | E T        |
|-------|---------|---------|----------|--------------------|-------|----|------------|
|       | MENU    | 01 MENU | 02 OFFSE |                    | SETUP | 2  |            |
|       | VD      | 0       | 12       | 13.5               | 15    |    | $\bigcirc$ |
| MODE  | CYL     | -       | +        | -/+                |       |    |            |
|       | STEP D  | 0.01    | 0.05     | 0.25               |       |    |            |
|       | STEP mm |         | 0.05     |                    |       |    |            |
|       | mm / D  | mm      | $\sim$   |                    |       |    |            |
|       | INDEX   | 1.3375  |          | 1.3360             |       |    |            |
| EXIT  | MODE    | REC     | D        | R/K                |       |    | SAVE       |
| 龠     | BEEP    | ON      |          | $\mathbf{\Lambda}$ |       |    |            |
| CLEAR |         |         |          |                    |       |    | PRINT      |

![](_page_53_Picture_2.jpeg)

# LIST OF MENU FUNCTION

| Descriptions | Options | Details                                                    | Default |
|--------------|---------|------------------------------------------------------------|---------|
|              |         | MENU 01<br>Related to the measurement conditions           |         |
|              | 0       | VD value is set to 0 mm (for contact lens).                |         |
| VD           | 12      | VD value is set to 12 mm.                                  | 10      |
| ٧D           | 13.5    | VD value is set to 13.5 mm.                                | 12      |
|              | 15      | VD value is set to 15 mm.                                  | ]       |
|              | -       | The sign of astigmatic power is "-".                       |         |
| CYL          | +       | The sign of astigmatic power is "+".                       | -       |
|              | -/+     | The sign of astigmatic power is "-" and "+".               |         |
|              | 0.01    | Refractive measurement result is displayed by 0.01 D step. |         |
| STEP D       | 0.12    | Refractive measurement result is displayed by 0.12 D step. | 0.25    |
|              | 0.25    | Refractive measurement result is displayed by 0.25 D step. | 1       |
| STED mm      | 0.01    | Curvature measurement result is displayed by 0.01 mm step. | 0.01    |
|              | 0.05    | Curvature measurement result is displayed by 0.05 mm step. | 0.01    |
| mm / D       | mm      | Curvature results are printed as R1 & R2 in KER mode.      | mm      |
|              | D       | Curvature results are printed as K1 & K2 in KER mode.      |         |
|              | 1.3375  | Corneal refractive index is set to 1.3375.                 |         |
| INDEX        | 1.3320  | Corneal refractive index is set to 1.3320.                 | 1.3375  |
|              | 1.3360  | Corneal refractive index is set to 1.3360.                 |         |
|              | REF     | Initial measurement mode is REF when power on.             |         |
| MODE         | KER     | Initial measurement mode is KER when power on.             | REF     |
|              | R/K     | Initial measurement mode is R/K when power on.             |         |
| REED         | ON      | Beep sounds.                                               | ON      |
| DLLF         | OFF     | Beep does not sound.                                       |         |

![](_page_54_Picture_1.jpeg)

|                  |            | MENU 02<br>Related to the measurement conditions                                         |         |  |
|------------------|------------|------------------------------------------------------------------------------------------|---------|--|
|                  | ON         | Measurement / Print number is displayed.                                                 | 0.1     |  |
| NUMBER           | OFF        | Measurement / Print number is not displayed.                                             | ON      |  |
|                  | YMD        | Date is displayed as year-month-day.                                                     |         |  |
| DATE TYPE        | MDY        | Date is displayed as month-day-year.                                                     | YMD     |  |
|                  | DMY        | Date is displayed as day-month-year.                                                     |         |  |
| DDINT            | ALL        | All the measurement results are printed out.                                             |         |  |
| PRINT            | ECONO      | Average of measurement results are only printed out.                                     | ALL     |  |
|                  | REF/KER    | Measurement results are printed in terms of REF or KER.                                  |         |  |
| PRINT SEQ        | LEFT/RIGHT | Measurement results are printed in terms of LEFT or RIGHT.                               | REF/KER |  |
|                  | AUTO       | Auto cut is carried out.                                                                 |         |  |
| FAFER COT        | MANUAL     | Auto cut is not carried out.                                                             | 2010    |  |
|                  | 1          | The number of continuous measurement is 1.                                               |         |  |
| DEDEAT           | 3          | The number of continuous measurement is 3.                                               | 3       |  |
| REFERI           | 5          | The number of continuous measurement is 5.                                               | 5       |  |
|                  | 7          | The number of continuous measurement is 7.                                               |         |  |
|                  | 3 min      | Power save status in 3 min after operation.                                              |         |  |
|                  | 5 min      | Power save status in 5 min after operation.                                              | 3 min   |  |
| FOWER SAVE       | 10 min     | Power save status in 10 min after operation.                                             | 5 11111 |  |
|                  | 15 min     | Power save status in 15 min after operation.                                             |         |  |
|                  | AUTO-1     | Initial measurement mode is auto.                                                        |         |  |
| AUTO /<br>MANUAL | AUTO-2     | Initial measurement mode is auto for binocular eyes.                                     |         |  |
|                  | AUTO-3     | Initial measurement mode is auto for binocular eyes with printing without any operation. | AUTO-3  |  |
|                  | SEMI       | Initial measurement mode is semi-auto.                                                   |         |  |
|                  | MANUAL     | Initial measurement mode is manual.                                                      |         |  |

| OFFSET<br>Related to adjusting of measurement results |                     |                                                  |          |  |  |
|-------------------------------------------------------|---------------------|--------------------------------------------------|----------|--|--|
| REF SPH                                               |                     | SPH value of REF measurement is adjusted.        | 0        |  |  |
| REF CYL                                               |                     | CYL value of REF measurement is adjusted.        | 0        |  |  |
| REF AXIS                                              |                     | AXIS value of REF measurement is adjusted.       | 0        |  |  |
| KER R1                                                |                     | R1 value of KER measurement is adjusted.         | 0        |  |  |
| KER R2                                                |                     | R2 value of KER measurement is adjusted.         | 0        |  |  |
| KER AXIS                                              |                     | AXIS value of KER measurement is adjusted        | 0        |  |  |
| CLBC R1                                               |                     | R1 value of CLBC measurement is adjusted.        | 0        |  |  |
| CLBC R2                                               |                     | R2 value of CLBC measurement is adjusted.        | 0        |  |  |
| CLBC AXIS                                             |                     | AXIS value of CLBC measurement is adjusted.      | 0        |  |  |
| PD ADJ                                                |                     | PD value is adjusted.                            | 0        |  |  |
|                                                       |                     | LABEL<br>Related to message function             |          |  |  |
| PRINT LABEL                                           |                     | Input the string of up to 48 characters.         | G2 OPTIC |  |  |
|                                                       | <u> </u>            | OFFSET                                           | CO.,LID. |  |  |
|                                                       | -                   | Related to control of hardware & display         |          |  |  |
| LCD LIGHT                                             |                     | Brightness of LCE panel is adjusted.             | 0        |  |  |
| FOCUS ADJ                                             |                     | Sensitivity of auto focus is adjusted.           | 30       |  |  |
|                                                       | 2400                | Baud rate is set to 2400 bps.                    |          |  |  |
|                                                       | 4800                | Baud rate is set to 4800 bps.                    |          |  |  |
|                                                       | 9600                | Baud rate is set to 9600 bps.                    |          |  |  |
|                                                       | 19200               | Baud rate is set to 19200 bps.                   |          |  |  |
| BAUD RATE                                             | 38400               | Baud rate is set to 38400 bps.                   | 38400    |  |  |
|                                                       | 57600               | Baud rate is set to 57600 bps.                   |          |  |  |
|                                                       | 115200              | Baud rate is set to 115200 bps.                  |          |  |  |
|                                                       | 460800              | Baud rate is set to 460800 bps.                  |          |  |  |
|                                                       | PRINT &<br>RSC 232C | Data are transferred to printer & RSC 232C port. | PRINT &  |  |  |
| INTERFACE                                             | RSC 232C<br>ONLY    | Data are transferred to RSC 232C port only.      | RSC 232C |  |  |
| LANGUAGE                                              | ENGLISH             | Language of characters is set to ENGLISH.        | ENGLISH  |  |  |
|                                                       | OTHER               | Language of characters is set to other.          |          |  |  |

![](_page_56_Picture_1.jpeg)

# **15. MAINTENANCE**

# **15.1 DAILY CHECKUP**

#### **15.1.1 CHECKING THE MEASURING ACCURACY**

- 1) The model eye (GT-SLAC-0103) accompanied with the instrument should be measured and the accuracy is checked at regular intervals.
- 2) To set up the model eye, insert the guide groove of the model eye to the chinrest paper pin.

![](_page_56_Picture_7.jpeg)

![](_page_56_Picture_8.jpeg)

# WARNING

If the measurement result differed materially, contact your local authorized dealer.

#### **15.1.2 CLEANING THE INSTRUMET**

- If dust on the measuring window, blow off dust by a blower.
- If fingerprints and oil spots on the measuring window, below off dust by a blower and wipe the surface with isopropyl alcohol using the clean gauze.
- If the instrument cover is dirty, wipe the surface with a dry soft cloth. Never use solvents or a chemical duster.

#### 15.1.3 CLEANING THE FOREHEAD REST AND CHINREST

- Wipe the forehead rest and chinrest with a cloth moistened by a tepid solution of neutral detergent for kitchenware.

#### **15.1.4 DAILY MAINTENANCE**

- For this instrument, dust may cause the failure. When not in use, place the dust cover on the instrument.
- When not in use, turn off the power switch.

![](_page_57_Picture_1.jpeg)

#### 15.1.5 ORDERING CONSUMABLE ITEMS

- When ordering consumable items, tell the product name, control-code and quantity to your local authorized dealer.

| Product name   | Control-code |
|----------------|--------------|
| Power code     | KKP-4891R    |
| Chinrest paper | GT-SLAC-0101 |
| Dust cover     | GT-SLAC-0102 |
| Fuse           | T2AL250V     |

# **16. TROUBLESHOOTING**

| MESSAGE           | CAUSE                                                                                  | ACTION                                          |  |
|-------------------|----------------------------------------------------------------------------------------|-------------------------------------------------|--|
| SYSTEM ERROR      |                                                                                        |                                                 |  |
| EEPROM DATA ERROR | Initialization failure                                                                 | Turn off the power, and then                    |  |
| EEROM ERROR       |                                                                                        | turn it on after few seconds.                   |  |
| MOTOR ERROR       |                                                                                        |                                                 |  |
| ERROR             | Measurement failure caused by<br>wrong alignment or not proper<br>target.              | Perform aligning correctly and measuring again. |  |
| + OVER            | Spherical value is over than +25D.                                                     |                                                 |  |
| - OVER            | Spherical value is lower than -25D.                                                    | Not available to measure.                       |  |
| C OUT             | Refractive astigmatism is over than<br>10D or corneal astigmatism is over<br>than 15D. |                                                 |  |

![](_page_58_Picture_2.jpeg)

# **17. SPECIFICATIONS AND PERFORMANCE**

| Refractive<br>Measurement          | Sphere                                                                                                    | -25.00 to +25.00D (VE 12mm) (0.01/0.12/0.25D steps)   |
|------------------------------------|----------------------------------------------------------------------------------------------------|-------------------------------------------------------|
|                                    | Cylinder                                                                                                    | 0 to +/-10D (0.01/0.12/0.25D steps)                   |
|                                    | Axis                                                                                                    | 1 to 180 degree (1 degree step)                       |
|                                    | Required minimum pupil                                                                                      | 2.0mm                                                 |
| Keratometry<br>Measurement         | Radius curvature                                                                                            | 5.00 to 10.00mm (0.01/0.05mm steps)                   |
|                                    | Refractive power                                                                                            | 67.50 to 33.75D (n=1.3375) (0.01/0.12/0.25D steps)    |
|                                    | Astigmatism                                                                                                 | 0 to +/- 15D (0.01/0.12/0.25D steps)                  |
|                                    | Astigmatic axis                                                                                             | 1~180 degree (1 degree step)                          |
|                                    | Peripheral measurement                                                                                      | 6.0mm (r=7.8)                                         |
| Size Measurement (Cornea diameter) |                                                                                                    | 0~12.7mm                                              |
| Special<br>Functions               | PK(Peripheral Keratometry) ILLUM(Retro-illumination)<br>SIZE(Cornea diameter) CLBC(Contact lens base curve) |                                                       |
| Target chart                       | Auto fog system with dots                                                                                   | chart / Auto fog system with scenery chart (optional) |
| Display                            | Tilting wide 7 inch TFT color LCD                                                                           |                                                       |
|                                    | Luminance 400cd/m <sup>2</sup>                                                                              |                                                       |
|                                    | Resolution 800x480 pixels                                                                                   |                                                       |
| Interface                          | RS-232C (RX/TX), D-sub(                                                                                     | Video out)                                            |
| Dimension                          | 458 x 210 x 405mm                                                                                           |                                                       |
| Power supply                       | AC 100-240V 50/60Hz                                                                                         |                                                       |
| Power consumption                  | 55-85 VA                                                                                                    |                                                       |

![](_page_59_Picture_1.jpeg)

# **18. GENERAL INFORMATION ON USAGE**

# **18.1 INTENDED USER PROFILE**

Since the instrument SINGLE LTL is medical device, the operation should be supervised by an ophthalmologist.

# **18.2 ENVIRONMENTAL CONDITION OF USE**

- Temperature: 10°C to 40°C
- Humidity: 10% to 90% RH (without condensation)
- Atmospheric pressure: 800 hPa to 1060 hPa

# **18.3 STORAGE, USAGE PERIOD**

- 1) Storage environmental conditions (without package)
- Temperature: 10°C to 40°C
- Humidity: 10 % to 90 % RH (without condensation)
- Atmospheric pressure: 800 hPa to 1060 hPa
- 2) When storing the instrument, ensure that the following conditions:
- The instrument must not be splashed with water.
- Store the instrument away from environments where air pressure, temperature, humidity, ventilation sunlight, dust, salty/sulfurous air, etc. could cause damage.
- Do not store or transport the instrument on a slanted or uneven surface or in an area where it is subject to vibrations or instability.
- Do not use or store the instrument where chemicals are stored or gas is generated.

**USER MANUAL** 

![](_page_60_Picture_1.jpeg)

Do not store or use in place with the following conditions:
harmful gases or polluted air;
blowing dust or sand;
easy exposure to oil residue or fuel elements;
atmosphere that has above standard levels of salt;
prone to dust collecting;
floor surface with a slope higher than 10 °;
voltage from wall sockets is changing severely;
exposure to direct sunlight.

3) Normal life of this instrument: 10 years from delivery providing regular maintenance is performed.

4) Carelessness of installer or damage by a defective product may cause problems. If you are having problems, contact the manufacturer G2 Optic Co., Ltd. or your authorized dealer to obtain the assistance of a qualified technician.

|   | WARNING                                                                            |  |  |
|---|------------------------------------------------------------------------------------|--|--|
| Â | When using the instrument, be careful that the safety problems can occur.          |  |  |
|   | If any problem comes up, never attempt to repair it yourself. Please contact your  |  |  |
|   | local authorized dealer and obtain help from a qualified technician.               |  |  |
|   | - Manufacturer accepts no responsibility for problems and accidents resulting from |  |  |
|   | arbitrary disassembly and modification by the user or unqualified technician.      |  |  |
|   | - The instrument is a precision optical medical device so that it must be used by  |  |  |
|   | trained opticians, ophthalmologists or related field employees. Do not allow       |  |  |
|   | children to operate it.                                                            |  |  |
|   | - Installing the instrument around equipment which uses electromagnetic waves      |  |  |
|   | like television or radio can cause malfunction.                                    |  |  |
|   | - Because this product is using electricity, touching the plug with wet hands, can |  |  |
|   | cause shock. Always be careful of an electric shock.                               |  |  |
|   | - This instrument requires periodic checking for any damage of the power cord      |  |  |
|   | because it can cause fire or an electric shock.                                    |  |  |
|   | - If the inside lens or similar part is touched by hand directly, an accurate      |  |  |
|   | measurement can be difficult.                                                      |  |  |

![](_page_61_Picture_2.jpeg)

|   | - Be sure that the power cord is plugged into the outlet securely. Failure can cause                                                                                                    |
|---|----------------------------------------------------------------------------------------------------|
|   | fire or an electric shock.                                                                                                    |
|   | - Read the user manual carefully for precise use.                                                                                                    |
|   | - You can prevent malfunctions and accidents caused by the instrument only if you                                                                                                    |
|   | read user manual carefully before using the instrument.                                                                                                    |
| 0 | <ul> <li>fire or an electric shock.</li> <li>Read the user manual carefully for precise use.</li> <li>You can prevent malfunctions and accidents caused by the instrument only if read user manual carefully before using the instrument.</li> </ul> |

# 18.4 ENVIRONMENTAL CONDITIONS FOR PACKAGING IN STORAGE

(Product in its normal transport and storage container as provided by manufacturer)

- Temperature: 10°C to 40°
- Humidity: 10 % to 90 %

## **18.5 ELECTRIC RATING**

- Source voltage: AC 100-240 V, 50/60 Hz
- Power input: 55-85 VA

# **18.6 PINS ARRANGEMENT FOR EXTERNAL INTERFACE**

- RS-232C Port

![](_page_61_Figure_13.jpeg)

- VIDEO OUT Port

![](_page_61_Figure_15.jpeg)